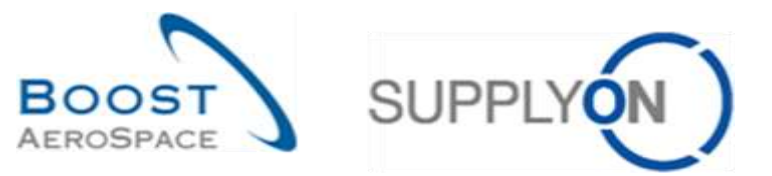

AirSupply

# Training guide for users

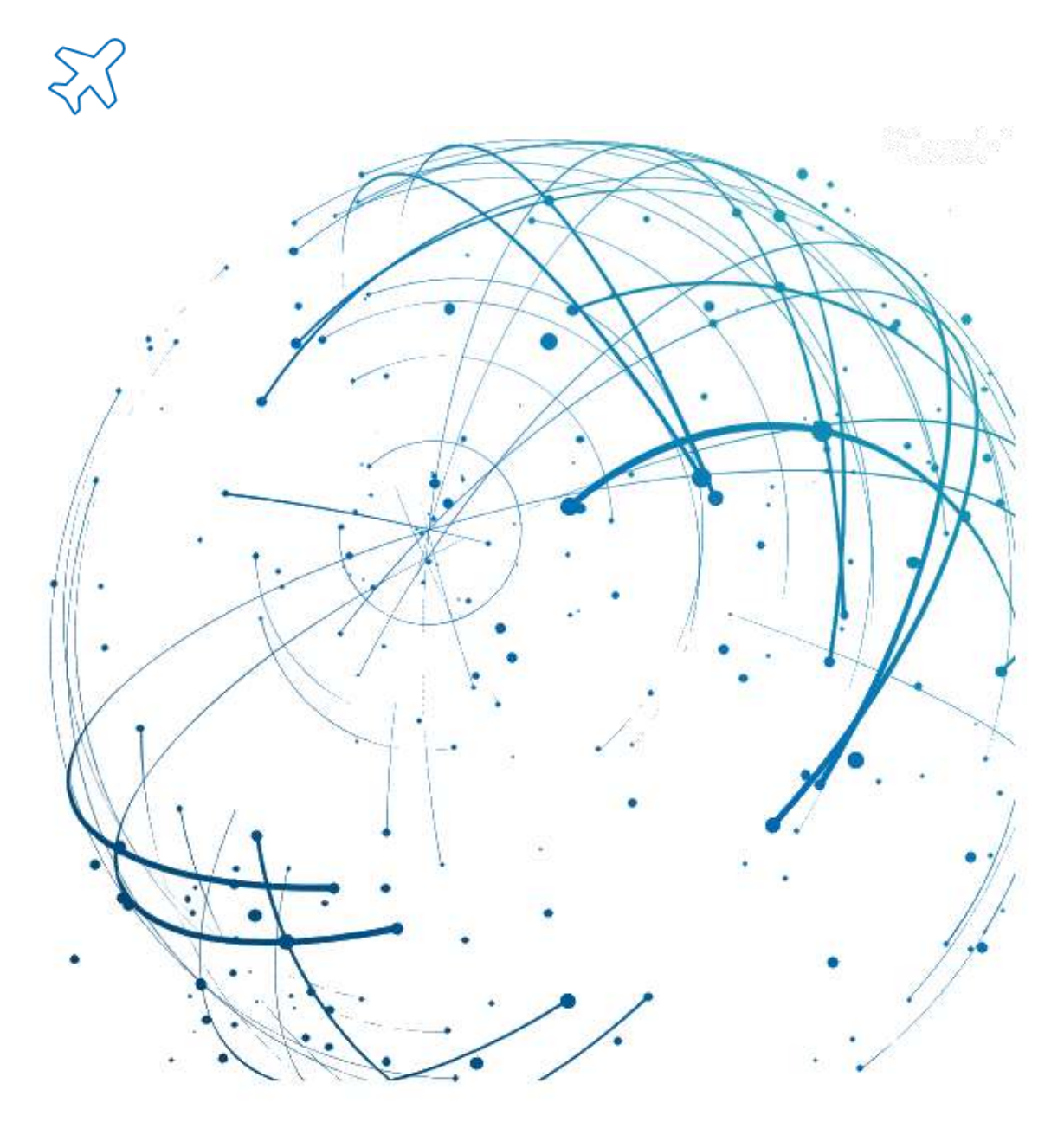

Receiving May 2022

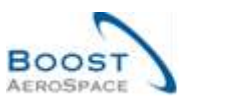

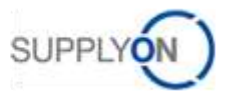

## Index

| Index of | Figures                                                                        | 4  |
|----------|--------------------------------------------------------------------------------|----|
| Index of | Abbreviations                                                                  | 4  |
| Preamb   | le                                                                             | 4  |
| 1        | General concepts                                                               | 6  |
| 1.1      | Goods Receipt concept                                                          | 6  |
| 1.2      | Goods Receipt exception in AirSupply                                           | 6  |
| 2        | Goods Receipt workflow                                                         | 7  |
| 2.1      | Business workflow                                                              | 7  |
| 2.2      | Goods Receipt publication from customer ERP to Air Supply                      | 7  |
| 2.3      | Customer records the goods (GR 'RECEIVED')                                     | 8  |
| 2.3.1    | Impacts on Stock Information                                                   | 8  |
| 2.3.2    | Impacts on Purchase Order (PO)                                                 | 8  |
| 2.3.3    | Impacts on Despatch Advice (DA)                                                | 9  |
| 2.3.4    | Impact on VMI                                                                  | 9  |
| 2.4      | Customer returns the goods (GR 'RETURNED')                                     | 9  |
| 2.4.1    | Impacts on Stock Information                                                   | 9  |
| 2.4.2    | Impacts on Purchase Order (PO)                                                 | 9  |
| 2.4.3    | Impact on Despatch Advice (DA) 1                                               | 0  |
| 2.4.4    | Impact on VMI 1                                                                | 10 |
| 2.5      | Customer cancels the reception (GR 'CANCELLED') 1                              | 10 |
| 2.5.1    | Impacts on Stock Information 1                                                 | 10 |
| 2.5.2    | Impacts on Purchase Order (PO)1                                                | 10 |
| 2.5.3    | Impact on Despatch Advice (DA) 1                                               | 11 |
| 2.5.4    | Impact on VMI 1                                                                | 11 |
| 3        | How to monitor Goods Receipt (GR) in AirSupply1                                | 2  |
| 3.1      | Access Rights 1                                                                | 12 |
| 3.2      | User roles 1                                                                   | 12 |
| 3.3      | Access to GR information 1                                                     | 12 |
| 3.3.1    | Access to Goods Receipt data via the 'Stock Information' screen 1              | 12 |
| 3.3.1.1  | The 'Stock Information' screen 1                                               | 13 |
| 3.3.1.2  | The 'Stock Level' screen 1                                                     | 4  |
| 3.3.1.3  | The 'Stock Movement' page 1                                                    | 14 |
| 3.3.2    | Access to Goods Receipt data from 'Purchase Orders' screen1                    | 16 |
| 3.3.3    | Access to Goods Receipt data from 'PO Line Details' screen                     | 9  |
| 3.3.4    | Goods Receipt alert                                                            | 20 |
| 3.3.5    | Access to Stock Information and Goods Receipt data via the 'VMI summary' tab 2 | 24 |
| 3.3.6    | History of stock movements                                                     | 26 |

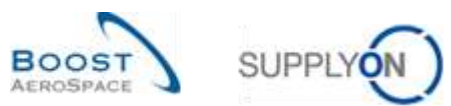

| 3.4       Download       31         4       Conclusion       32         5       Appendix       33         5.1       Description tables       33         5.1.1       'PO History' table       33         5.1.2       'PO Alerts' table       34         5.1.3       'Stock Information' table       36         5.1.4       'Purchase Order' table       38         5.1.5       'VMI Summary' table       42         5.2       Referenced documents       43 | 3.3.7 | Inventory history for VMI material | 29 |
|----------------------------------------------------------------------------------------------------|-------|------------------------------------|----|
| 4       Conclusion                                                                                                    | 3.4   | Download                           | 31 |
| 5         Appendix         33           5.1         Description tables         33           5.1.1         'PO History' table         33           5.1.2         'PO Alerts' table         34           5.1.3         'Stock Information' table         36           5.1.4         'Purchase Order' table         38           5.1.5         'VMI Summary' table         42           5.2         Referenced documents         43                           | 4     | Conclusion                         | 32 |
| 5.1       Description tables                                                                                                    | 5     | Appendix                           | 33 |
| 5.1.1       'PO History' table       33         5.1.2       'PO Alerts' table       34         5.1.3       'Stock Information' table       36         5.1.4       'Purchase Order' table       38         5.1.5       'VMI Summary' table       42         5.2       Referenced documents       43                                                                                                    | 5.1   | Description tables                 | 33 |
| 5.1.2       'PO Alerts' table       34         5.1.3       'Stock Information' table       36         5.1.4       'Purchase Order' table       38         5.1.5       'VMI Summary' table       42         5.2       Referenced documents       43                                                                                                    | 5.1.1 | 'PO History' table                 | 33 |
| 5.1.3       'Stock Information' table       36         5.1.4       'Purchase Order' table       38         5.1.5       'VMI Summary' table       42         5.2       Referenced documents       43                                                                                                    | 5.1.2 | 'PO Alerts' table                  | 34 |
| 5.1.4       'Purchase Order' table                                                                                                    | 5.1.3 | 'Stock Information' table          | 36 |
| 5.1.5'VMI Summary' table                                                                                                    | 5.1.4 | 'Purchase Order' table             | 38 |
| 5.2 Referenced documents                                                                                                    | 5.1.5 | 'VMI Summary' table                | 42 |
|                                                                                                    | 5.2   | Referenced documents               | 43 |

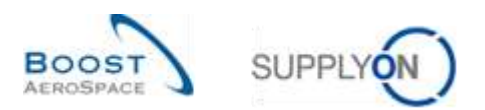

## **Index of Figures**

| Figure 1: Modules Overview          | . 5 |
|-------------------------------------|-----|
| Figure 2: Goods Receipt workflow    | . 7 |
| Figure 3: Goods Receipt publication | . 8 |

## **Index of Abbreviations**

| DA  | Despatch Advice          |
|-----|--------------------------|
| GR  | Goods Receipt            |
| GUI | Graphical User Interface |
| FC  | Forecast                 |
| PO  | Purchase Order           |
| Qty | Quantity                 |
| RD  | Referenced Document      |
| UoM | Unit of Measure          |
| VMI | Vendor Managed Inventory |
|     |                          |

## Preamble

The AirSupply training guide is kept generic and the supplier must comply with his customer scope and specificities. A document "Customer matrix" is available with the needs to be considered by the supplier.

<u>Contact:</u> Mailto: AirSupply-Support@SupplyOn.com Germany: 0800. 78 77 59 66 International: +800. 78 77 59 66 USA / Canada: 1.866. 787.7596 10800. 7490127 or 10800. 4900114 Mexico: 01.800. 123.3231 Training: www.supplyon.com/en/training

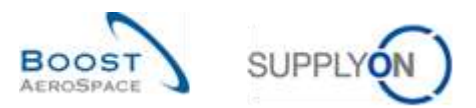

The AirSupply user training guide is composed of 13 modules, one customer matrix and one exercise book. This module is dedicated to *Receiving*.

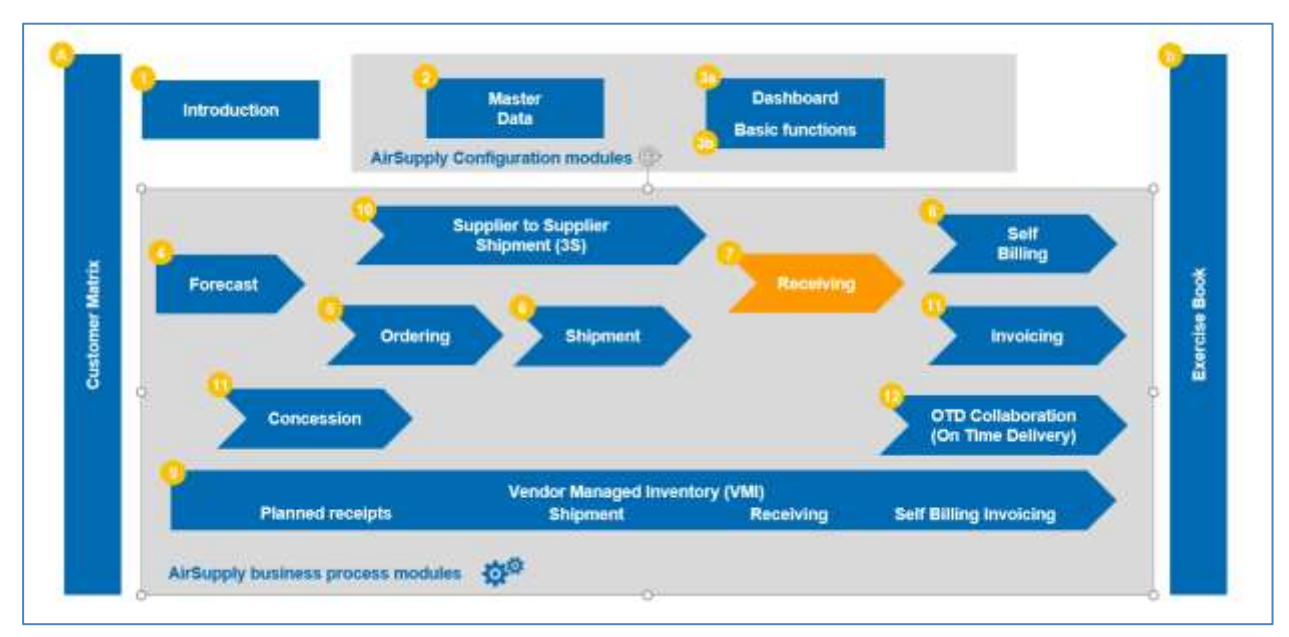

Figure 1: Modules Overview

## Objectives of the Receiving module

This module:

- explains the Goods Receipt process and how it is displayed and managed in AirSupply.
- shows the impact of Goods Receipt on the Purchase Order, Despatch Advice and VMI processes.

At the end of this module, the appendix presents:

- Tables corresponding to 'Receiving' screens in AirSupply with the name and description of each column.
- The list of the referenced documents (using the naming convention [RD, number of the referenced document, Title] e.g. [RD7, Receiving]).

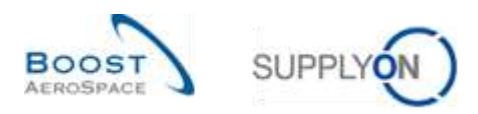

### 1 General concepts

#### 1.1 Goods Receipt concept

The Goods Receipt is the step, in which goods delivered by the supplier are received by the customer.

A Goods Receipt (GR) is usually based on a Purchase Order (a PO schedule line item with a requested date and requested quantity), and a supplier delivery note. A Goods Receipt can also be based on a VMI material.

The objective of the Goods Receipt process is to provide a goods delivery status dependent on the customer's action:

- If the customer accepts the goods, the Goods Receipt status is 'RECEIVED'.
- If the customer does not accept the goods and returns the goods, the Goods Receipt status is 'RETURNED'.
- If the customer does not accept the goods and cancels the reception, the Goods Receipt status is 'CANCELLED'.

#### 1.2 Goods Receipt exception in AirSupply

AirSupply enables you to work with alerts.

One alert concerns the Goods Receipt process.

For a Purchase Order schedule line, AirSupply checks every day if the current day is the requested delivery date.

Once this is the case, it checks if goods have been received (and if the received quantity equals the requested quantity):

- If goods have been fully received, no alert is raised and the PO schedule line has the status 'RECEIVED'.
- If goods have not been fully received, AirSupply raises the alert 'No goods receipt' to warn both parties of the Goods Receipt delay.
- It is possible to have a partially shipped PO schedule line status and a 'No goods receipt' alert.

In other words, 'No goods receipt' alerts are calculated daily to identify non-cancelled PO schedule lines with a requested quantity which has not been fully delivered, and has a requested delivery date in the past.

The possible criticality level of a 'No goods receipt' status can be:

- LOW if requested delivery date is 1 or 2 days overdue.
- MEDIUM if requested delivery date is 3 to 7 days overdue.
- HIGH if requested delivery date is more than 7 days overdue.

For further information regarding the Purchase Order process, please refer to the Ordering module [RD5].

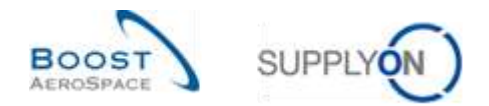

## 2 Goods Receipt workflow

#### 2.1 Business workflow

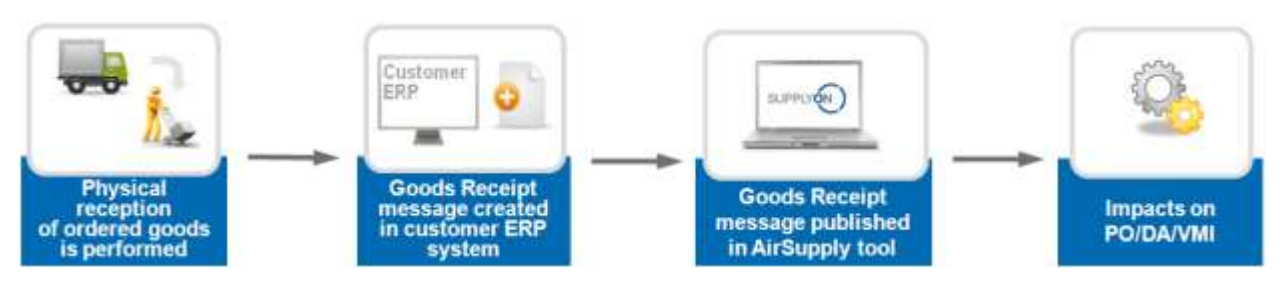

Figure 2: Goods Receipt workflow

## 2.2 Goods Receipt publication from customer ERP to Air Supply

The customer does a Goods Receipt transaction during the goods reception. A Goods Receipt transaction can be done:

- manually
- semi-automatically (by reading the characters on the delivery note),
- Automatically (through Despatch Advice label scan).

Goods Receipt transactions are uploaded in the customer ERP system and Goods Receipt messages are published in AirSupply.

AirSupply tracks:

- If goods have been received, cancelled or returned.
- The quantities that have been accepted returned or cancelled.

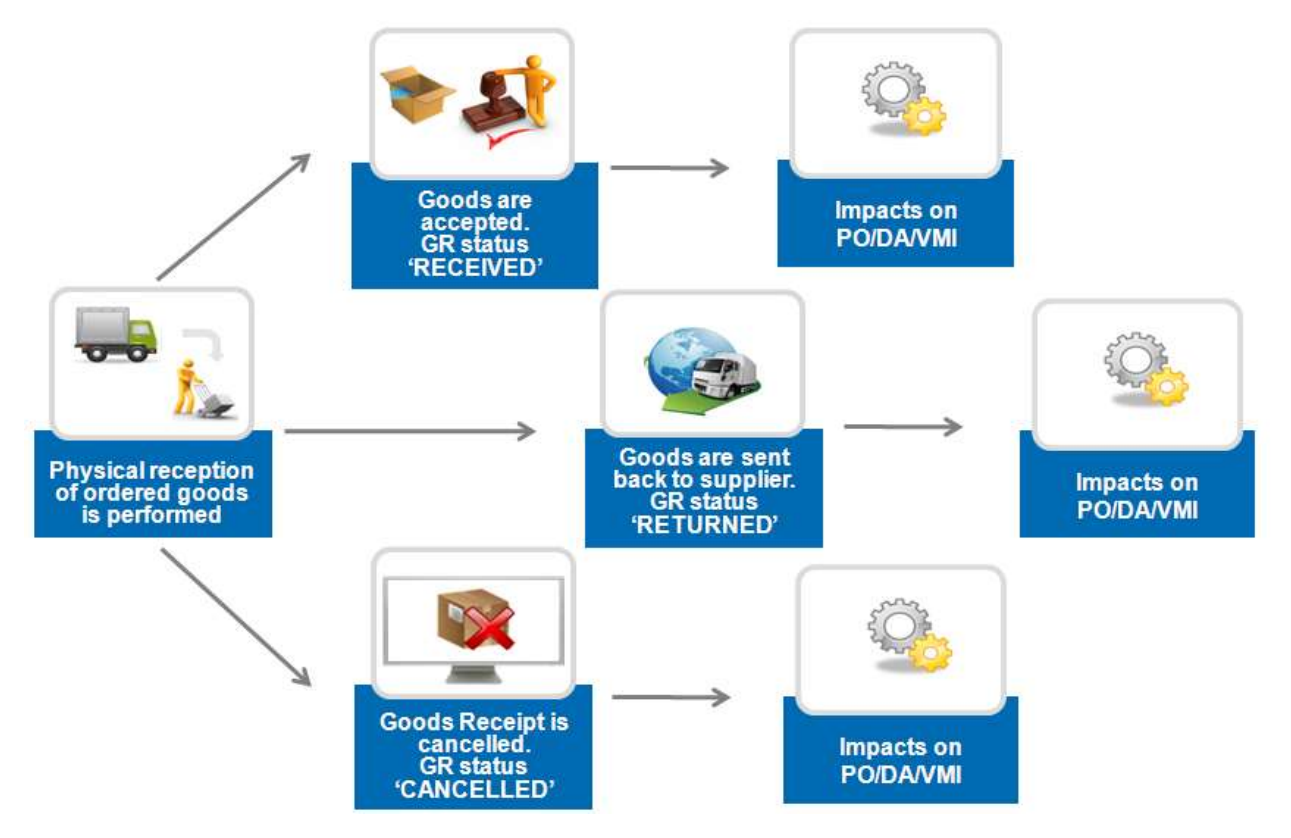

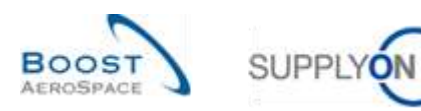

Figure 3: Goods Receipt publication

### 2.3 Customer records the goods (GR 'RECEIVED')

If the customer accepts the goods, a Goods Receipt message with status 'RECEIVED' is published in AirSupply to confirm the Goods Receipt booking.

This message can have an impact on:

- The Purchase Order schedule line status (in case of PO material).
- The VMI stock level (in case of VMI material).
- The Despatch Advice status (if despatch advice was created).

Notes: The VMI process is described in VMI module [RD9] The Despatch Advice process is described in Shipment module [RD6]

#### 2.3.1 Impacts on Stock Information

- Creation of a Goods Receipt message with a 'RECEIVED' status linked to a PO/VMI reference.
- Recording of received quantity and date.

#### 2.3.2 Impacts on Purchase Order (PO)

The PO schedule line status is updated according to the requested and received quantity:

- The PO schedule line status is 'RECEIVED' if the requested quantity has been received (reported by a Goods Receipt).
- The PO schedule line status is 'PARTIALLY RECEIVED' if the requested total quantity has been partially received (at least one item).
- A Goods Receipt with status 'RECEIVED' updates the 'Received Quantity' and the 'Remaining Quantity to be Received' fields of the PO schedule line.
- Last GR date and GR ID fields are updated.

#### Example

| OLD VALUES                |      |
|---------------------------|------|
| 'Received Quantity'       | 0    |
| 'Remaining Quantity to be | 10   |
| Received'                 |      |
| PO schedule line status   | OPEN |

A new GR message with 'received quantity = 10' is published:

| OLD VALUES                |          |
|---------------------------|----------|
| 'Received Quantity'       | 10       |
| 'Remaining Quantity to be | 0        |
| Received'                 |          |
| PO schedule line status   | RECEIVED |

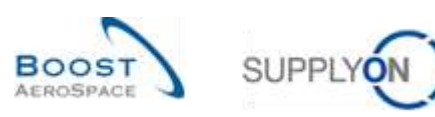

#### 2.3.3 Impacts on Despatch Advice (DA)

If a Despatch Advice was created, the Goods Receipt message updates the Despatch Advice (DA) status from 'SENT' to 'RECEIVED' or 'PARTIALLY RECEIVED':

- The status of the Elementary Units (UE) in the Goods Receipt message changes to 'RECEIVED'.
- The Expedition Unit (UX) status changes to 'RECEIVED' if the UX does not contain any UEs that have the status 'SENT' and contains at least one UE that has the status 'RECEIVED'.
- If there is no UX remaining with the status 'SENT' and there is at least one UX that has the status 'RECEIVED', the Despatch Advice status changes to 'RECEIVED'. The status of the Despatch Advice turns to 'RECEIVED' if at least one of the UX is 'RECEIVED' and the others are either 'RECEIVED' or 'CANCELLED'.
- The status of the Despatch Advice remains 'PARTIALLY RECEIVED' if there are still UX that have the status 'SENT' and if at least one of the UX has the status 'RECEIVED'.

#### 2.3.4 Impact on VMI

The impact is the following:

The Goods Receipt updates the in-transit deliveries field. It triggers the recalculation, projected stocks, as well as alerts.

## 2.4 Customer returns the goods (GR 'RETURNED')

In case the customer does not accept the goods and returns items that are incomplete, damaged or of poor quality, a Goods Receipt notification with status 'RETURNED' is created. A corresponding GR message is published in AirSupply.

#### 2.4.1 Impacts on Stock Information

The impact is the following:

- Creation of a Goods Receipt message with a 'RETURNED' status linked to a PO/VMI reference.
- Recording of returned quantity and date.

#### 2.4.2 Impacts on Purchase Order (PO)

The impacts are the following:

- A Goods Receipt with status 'RETURNED' can update the PO schedule line status from 'RECEIVED' to 'PARTIALLY RECEIVED', from 'RECEIVED' to 'OPEN' or from 'PARTIALLY RECEIVED' to 'OPEN'.
- Update the 'Received Quantity' and the 'Remaining Quantity to be Received' fields of the PO schedule line.
- Last GR date and GR ID fields are updated.

The 'Received Quantity' equals the difference between all GR quantities already received for the PO schedule line and the sum of all cancelled (or returned) quantities for the same PO schedule line.

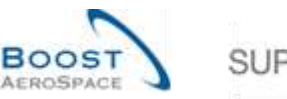

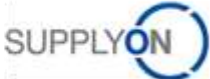

#### Example

| OLD VALUES                |                   |
|---------------------------|-------------------|
| 'Received Quantity'       | 8                 |
| 'Remaining Quantity to be | 10                |
| Received'                 |                   |
| PO schedule line status   | PARTIALY RECEIVED |

A new GR message with 'Returned Quantity = 8' is published:

| NEW VALUES                |      |
|---------------------------|------|
| 'Received Quantity'       | 0    |
| 'Remaining Quantity to be | 18   |
| Received'                 |      |
| PO schedule line status   | OPEN |

#### 2.4.3 Impact on Despatch Advice (DA)

The impact is the following:

• No impact on Despatch Advice, UE & UX statuses.

#### 2.4.4 Impact on VMI

The impact is the following:

• GR message is published but has no impact on VMI data.

## 2.5 Customer cancels the reception (GR 'CANCELLED')

#### 2.5.1 Impacts on Stock Information

The impact is the following:

- Creation of a Good Receipt message with a 'CANCELLED' status linked to a PO/VMI reference.
- Recording of cancelled quantity and date.

#### 2.5.2 Impacts on Purchase Order (PO)

The impacts are the following:

- Possible update of the PO schedule line status (same as GR 'RETURNED').
- Update the 'Received Quantity' and the 'Remaining Quantity to be Received' fields of the PO schedule line.
- Update of last GR date and GR ID fields.

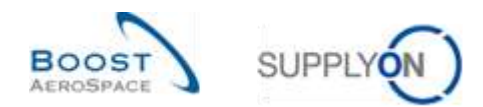

## 2.5.3 Impact on Despatch Advice (DA)

The impact is the following:

• No impact on Despatch Advice, UE & UX statuses.

#### 2.5.4 Impact on VMI

The impact is the following:

• GR message is published but has no impact on VMI data.

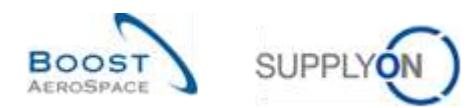

## 3 How to monitor Goods Receipt (GR) in AirSupply

#### 3.1 Access Rights

The access to Goods Receipt depends on the user roles. The visibility can be customized according to:

- The ordering officer codes,
- The control points,
- The organization,
- The corporate group.

AirSupply allows you to create an active filter to configure your displayed data.

For more information about filters, refer to 'Dashboard' module [RD3].

#### 3.2 User roles

This training guide is illustrated by screenshots involving the following use roles:

- AirbSellerAdminRead
- AirbSellerConfigAdmin
- AirbSellerOrder
- AirbSellerSales
- AirbSellerShip
- AirbSellerSparesResponsible
- AirbSellerVMI
- UM Default

#### 3.3 Access to GR information

#### 3.3.1 Access to Goods Receipt data via the 'Stock Information' screen

The 'Stock Information' is the central screen displaying stock movements, stock levels and Goods Receipt.

You cannot modify stock information within Air Supply (it is done in the customer ERP system). As no action can be taken, no access rights are required. The 'Stock Information' can be displayed in three ways:

- Stock Information
- Stock Level mainly used in the VMI process
- Stock Movements used in the Purchase Order and VMI process

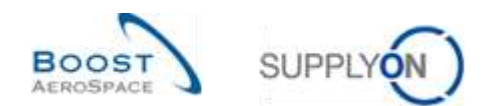

#### 3.3.1.1 The 'Stock Information' screen

| heady On Benetic        | es + Administration + News          |       |                                                                                                    |      |                                       |                              |                                                                                                    | And and the second second second second second second second second second second second second second second s |
|-------------------------|-------------------------------------|-------|----------------------------------------------------------------------------------------------------|------|---------------------------------------|------------------------------|----------------------------------------------------------------------------------------------------|----------------------------------------------------------------------------------------------------|
|                         | function + information + Games      |       |                                                                                                    |      | T the Albert B                        | Derick by Mill, Mile Assesse | C Laurenne Decement                                                                                                    | A Dellamont                                                                                                    |
| AirSupply Logistics     | Orden                               | +     | Pending collaboration                                                                                                    | 1    | Spares order to check                 | *                            | Late despatch advice                                                                                                    | +                                                                                                    |
| B Sector                | tota .                              | 10.12 | 10623                                                                                                    |      | 29                                    |                              | 0<br>mar Lans                                                                                                    |                                                                                                    |
| B been a                | Care Calification Calification      | 13065 | itatui                                                                                                    | 177  | Presity ()                            |                              | Presently @                                                                                                    |                                                                                                    |
| Not married             | Castrine Design Free Resard         | 723   | New York Fryndraf<br>Ballone Thongs State Pressill                                                                                                    | 1249 | -                                     |                              | ng.                                                                                                    |                                                                                                    |
| Distances (Child        | Country (Report                     | 501   | Canadiana Maganti                                                                                                    | 451  |                                       | -                            | -                                                                                                    |                                                                                                    |
| Concerned               | Protect Degree                      | 643   | the state                                                                                                    |      |                                       |                              |                                                                                                    |                                                                                                    |
| Contractor and the same | Taken (                             | 1142  | No goods receipt                                                                                                    |      | 38                                    | 95                           | Rappiner to content                                                                                                    | •                                                                                                    |
| O telega set tener sea  | Failed Second                       | 320   | 65                                                                                                    |      | 16 0                                  |                              | 3<br>Passed anno<br>Viccole to convert                                                                                                    |                                                                                                    |
| A ANDREA                | Order alerts                        | ÷     | Franty ()                                                                                                    | _    |                                       |                              | And so                                                                                                    |                                                                                                    |
| A                       | Alieri type<br>Ipresi pila (s. dece | 29    | tipe and the second second sec |      | Course states a survey of a survey of |                              | Reality of the second second s | 1                                                                                                    |
| ¥.                      | Lat must see                        | 0     | in.                                                                                                    |      | Despatch advice                       | ÷.                           |                                                                                                    |                                                                                                    |

In the Dashboard, click 'Delivery' and then click 'Stock movement'.

The screen shot below shows the 'Stock Information' screen with all available 'Data Types' for Stock Movement. The view profile is called 'Stock Movements'.

| Tauret, Dated       | ¥                  |                 | Add In       | ne i Delete line |                   | My search            | My search profiles |                |     |  |
|---------------------|--------------------|-----------------|--------------|------------------|-------------------|----------------------|--------------------|----------------|-----|--|
| Control ( Internal) |                    |                 |              |                  |                   |                      |                    |                |     |  |
| Stock Information   |                    |                 |              |                  |                   |                      |                    |                |     |  |
| Stock Movements     | 👻 Mataga -         |                 |              |                  |                   |                      |                    | Report of Fill | in. |  |
| Cust Group          | Cust Org.          | ERP Plant       | Supp Loc No. | Supp Mat No      | Supplier Material | Material Document N. | Movement Type      | Movement Code  | 8   |  |
| trg-TRAINING@ A.    | TRGARBUK           | 1110            |              | SMN-171_P02      | AIRB7514#CABL     | 2011_54000-171_10    |                    | 122            | F   |  |
| trg-TRAINING@ A_    | TRGAIRBLIK         | 1110            |              | SMN4-171_P03     | ARB7517#CABL      | 2011_54000-171_10    | Sec                | 102            | 9   |  |
| trg-TRAINING(8) A   | TRIGAIREUK         | 1110            |              | SMN-171_P01      | AIRB5512#C481     | 2011_54000-171_10    | +                  | 101            | F   |  |
| trg-TRAINING@ A.    | TRGAIRBUK          | 1110            |              | SMN-171_V3       | Handle 4557       | 2011_54000-171_11    | 2                  | 261            | 6   |  |
| trg-TRAINING@ A     | TRGAIRBUK          | 1110            |              | SNN-171_V1       | Support Ramp Br   | 2011_54000-171_10.   |                    | 261            | 1   |  |
| trg-TRAINING@ A_    | TRGAIRBUK          | 1110            |              | SMN-171_V3       | Handle 4557       | 2011_54000-171_10    | -                  | 261            | 4   |  |
| trg-TRAINING@ A.    | TRGARDUK           | 1110            |              | SMN-171_V1       | Support Ramp Br   | 2011_54000-171_11_   | 14 C               | 261            | 0   |  |
| bg-TRAINING@ A.     | TRGAIRBUK          | 1110            |              | SMN-171_V2       | Lever 445x57      | 2011_54000-171_10.   | 1.2                | 261            | 1   |  |
| to-TRAINING A.      | TRGA/RBUK          | 1110            |              | SMR-171_V2       | Lever 445x67      | 2011_54000-171_11_   |                    | 261            | ¢   |  |
| bg-TRANING@A_       | TRGARBUK           | 1110            |              | SMN-171_V3       | Handle 4557       |                      |                    |                |     |  |
| ¥0.                 |                    |                 |              |                  |                   |                      |                    |                | •   |  |
| Back Related Docum  | ents History • Dev | vnloat • Send 8 | Alat.        |                  |                   |                      |                    |                |     |  |

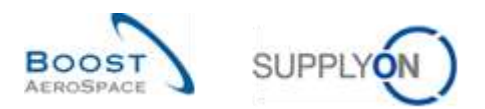

#### 3.3.1.2 The 'Stock Level' screen

The following figure below shows the 'Stock Information' screen with the Stock Details. Perform an advanced search with the following search criteria:

- Data Type equal to Stocklevel
- Last Stock pub. equal to YES

| Data Type<br>Last Stock Pub | <ul> <li>equal to</li> <li>equal to</li> </ul> | (v<br>(v     | Stocklevel<br>YES | Apd line   Dels | de line<br>de line | 1           | ly search profile | ±         | Nanage + |            |
|-----------------------------|------------------------------------------------|--------------|-------------------|-----------------|--------------------|-------------|-------------------|-----------|----------|------------|
| Search Reset                |                                                |              |                   |                 |                    |             |                   |           |          |            |
| Stock Information           |                                                |              |                   |                 |                    |             |                   |           |          |            |
| Stock Detail                | V Manage                                       | ¥            |                   |                 |                    |             |                   |           | Rese     | Las Filmes |
| Cust. Group                 | Cust Org.                                      | ERP Plant    | Supp.Loc.No.      | Supp. Mat. No.  | Supplier Material  | Consig Unr. | Consig Qual       | Consig B. | Cust Unr | Gust Qua   |
| trg-TRAINING@ A             | TRGAIREUK                                      | 1110         |                   | SMN-171_V3      | Handle 4557        | 0           | 0                 | 1         | 0        |            |
| 👖 trg-TRAINING@ A           | TRGAIRBUK                                      | 1110         |                   | SMN-171_V3      | Handle 4557        | 0           | 50                | 0         | 0        |            |
| Ing-TRAINING@ A             | TRGAIRBLIK                                     | 1110         |                   | SMN-171_V3      | Handle 4557        | 80          | 0                 | 0         | 0        |            |
| 🔢 bg-TRAINING@ A            | TRGAIRBUK                                      | 1110         |                   | BMN-171_V3      | Handle 4557        | 270         | 0                 | 0         | 0        |            |
| Ug-TRAINING@ A              | TRGAIRBUK                                      | 1110         |                   | SMN-171_V1      | Support Ramp Br    | 0           | 0                 | 1         | 0        |            |
| trg-TRAINING@ A             | TRGAIRBUK                                      | 1110         |                   | SMN-171_V1      | Support Ramp Br    | 0           | 70                | 0         | 0        |            |
| 1 bg-TRAINING@A             | TRGARBUK                                       | 1110         |                   | SMN-171_V1      | Support Ramp Br    | 0           | 30                | 0         | 0        |            |
| trg-TRAINING@A              | TRGAIRBUK                                      | 1110         |                   | SMN-171_V1      | Support Ramp Br.   | 2 300       | 0                 | 0         | Ó        |            |
| bg-TRAINING A               | TRGAIRBUK                                      | 1110         |                   | SMRe-171_V1     | Support Ramp Br.   | 4 000       | 0                 | 0         | 0        |            |
| bg-TRAINING@ A              | TRGAIREUK                                      | 1110         |                   | SMN-171_V2      | Lever 445x67       | 0           | 150               | 0         | 0        |            |
| trg-TRAINING@ A             | TRGAIRBUK                                      | 1110         |                   | SMN-171_V2      | Lever 445x67       | 400         | 0                 | 0         | 0        |            |
| to-TRAINING@A               | TRGAIRBLK                                      | 1110         |                   | SMN-171_V2      | Lever 445x57       | 200         | 0                 | 0         | 0        |            |
| tro-TRAINING/B A            | TRGARBUK                                       | 1110         | ш                 | SMN-171_V2      | Lever 445x67       | 210         | 0                 | 0         | 0        |            |
| Back Related Docur          | wents History + Do                             | writed . Ser | d E-Mail          |                 |                    |             |                   |           |          |            |

#### 3.3.1.3 The 'Stock Movement' page

The following figure below shows the 'Stock Information' screen without stock level. Perform an advanced search with the following search criteria:

• Data Type not equal to Stocklevel

| Jara Type        | 👻 not equal to | 👻 Sto     | cidevel      | V Add line I Dele | te line           | My search           | My search profiles |               |      |
|------------------|----------------|-----------|--------------|-------------------|-------------------|---------------------|--------------------|---------------|------|
| Search Read      |                |           |              | -                 |                   |                     | 1                  | Hanage +      |      |
| tock Information |                |           |              |                   |                   |                     |                    |               |      |
| tock Movements   | ₩ Manage •     |           |              |                   |                   |                     |                    | Report of Fit | tera |
| Cust Group       | Cust Org.      | ERP Plant | Supp Loc.No. | Supp. Mat. No.    | Supplier Material | Naterial Document N | Movement Type      | Movement Code |      |
| trg-TRAINING@ A. | TRGAIRBUK      | 1110      |              | SMN-171_V1        | Support Ramp Br.  | 2011_54000-171_10   |                    | 261           |      |
| trg-TRAINING@ A. | TRGAIRBUK      | 1110      |              | SNN-171_V3        | Handle-4557       | 2011_54000-171_11_  | -10-               | 261           |      |
| trg-TRAINING@ A. | TRGAIRBUK      | 1110      |              | SMN-171_P02       | AIRB7514#C4BL     | 2011_54000-171_10_  | G                  | 122           |      |
| trg-TRAINING@ A. | TRGAIRBLIK     | 1110      |              | SMN-171_P01       | AIRB5\$12#CABL    | 2011_54000-171_10   |                    | 101           |      |
| trg-TRAINING@ A. | TRGAIRBUK      | 1110      |              | BMN-171_V3        | Handle 4557       | 2011_54000-171_10_  |                    | 261           |      |
| tig-TRAINING@ A. | TRGAIRBUK      | 1110      |              | SMN+171_V2        | Lever 445x67      | 2011_54000-171_10_  | 2                  | 261           |      |
| trg-TRAINING@ A. | TRGAIRBUK      | 1110      |              | SMN-171_P03       | AIRB7S17#CABL     | 2011_54000-171_10_  |                    | 102           |      |
| trg-TRAINING@ A. | TRGARBUK       | 1110      |              | SMN-171_V2        | Lever 445a57      | 2011_54000-171_11_  |                    | 261           |      |
| trg-TRAINING@A.  | TRGAIRBUK      | 1110      |              | SMN-171_V1        | Support Ramp Br.  | 2011_54000-171_11_  | (a)                | 261           |      |

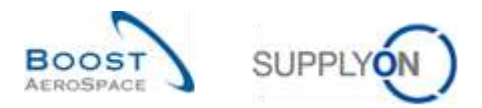

Note: The description of each column in this table is available in chapter [5\_Appendix] at the end of the module.

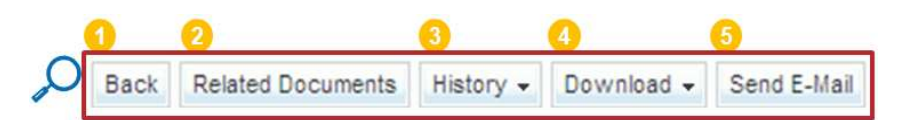

| 1 | Back                 | Go back to the last page viewed.                                                                                                    |
|---|----------------------|----------------------------------------------------------------------------------------------------|
| 2 | Related<br>Documents | <ul> <li>Clicking on the button opens:</li> <li>PO details view for non VMI material.</li> <li>VMI Summary View (filtered by this reference) for a VMI material.</li> <li>You can select only one line at a time.</li> </ul>                                                                                                    |
| 6 | History              | <ul> <li>Moving the mouse over the 'History' tab opens a menu with the links to:</li> <li>Demand History <ul> <li>Clicking on this link opens the Demand History of the selected material.</li> <li>Only applicable for VMI material.</li> </ul> </li> <li>Inventory History <ul> <li>Clicking on this link opens the Inventory History of the selected material.</li> <li>Only applicable for VMI material.</li> </ul> </li> <li>You can select only one line at a time.</li> </ul> |
| 4 | Download             | You can download in CSV format one or several lines.                                                                                                    |
| 6 | Send E-Mail          | You can e-mail a link to the selected line to another AirSupply user.                                                                                                    |

You can display only columns related to Goods Receipt messages:

- The data type (Goods Receipt, Stock Movement, Stock Level, Despatch Advice cancelled).
- The movement code description.
- The PO schedule line.
- The PO/VMI reference number.
- The movement quantity.
- The creation date.

To do this, you have to search for Goods Receipt data only by using the advanced search functionality:

| Ques Beards Atran | ced Search |                                   |                         |                    |
|-------------------|------------|-----------------------------------|-------------------------|--------------------|
| Data Tipe         | 👻 equal te | <ul> <li>Goods Receipt</li> </ul> | Stat line   Delete line | My search profiles |
| Search Reset      |            |                                   |                         | (* Manapa, *       |

For more information about filter, refer to the 'Dashboard' module [RD3].

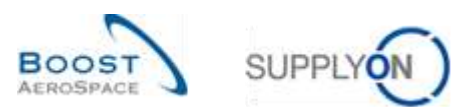

In the screen below, only Goods Receipt messages are displayed.

| Quex Bearth Advan | cet Search           |                 |                 |                    |                   |                     |               |               |                 |
|-------------------|----------------------|-----------------|-----------------|--------------------|-------------------|---------------------|---------------|---------------|-----------------|
| Data Tjipe        | w equal to           | ¥ 61            | ods Receipt     | - Add line ( Delet | e line            |                     | My search pro | ties          |                 |
| Search Read       |                      |                 |                 |                    |                   |                     |               | W Uar         | 494             |
| Stock Information |                      |                 |                 |                    |                   |                     |               |               |                 |
| Stock Movements   | B ♥ Nanaga           | 8               |                 |                    |                   |                     |               |               | Name at Patient |
| Cust Group        | Clust. Org           | ERF Flant       | Supp Lochio     | Supp. Nat No.      | Supplier Material | Material Document N | Novement Type | Movement Code | Movement Code   |
| ARBUSSAS.         | ASTRUYCO1LE1         | 1110            |                 | SMN+F-002_P03      | AIRB7917#CABI     | 2011_54000-002_10.  |               | 102           | CANCELLED       |
| AIRBUSSAS         | ASTRUVCG1LE1         | 1110            |                 | SMN-P-002_P02      | AIRB7S14#CABL     | 2011_54000-002_10.  |               | 122           | RETURNED        |
| ARBUSSAS.         | ASTRUYCG1LE1         | 1110            |                 | SMH4-P-002_P01     | AIRB5512#CABL     | 2011_54000-002_10.  |               | 101           | RECEIVED        |
|                   |                      |                 |                 |                    |                   |                     |               |               |                 |
| Each Related Cor  | unanta matory - Do   | writes - Send S | Uat             |                    |                   |                     |               |               | 2               |
| 3 entries: Select | t at Matches on Page |                 | Clear Selection |                    | Entries per page  | 10 🐨                |               | I Page 1      | of y 1 See Les  |

Note: The description of each column in this table is available in chapter [5\_Appendix] at the end of the module.

You can access the corresponding material data:

- By clicking on the 'Customer Material Number' tab, you arrive at the 'Material Master Data' screen
- By clicking on the PO/VMI reference links:
  - You go to the 'PO Line Details' screen in case of non VMI material.
  - You go to the 'VMI summary' screen in case of VMI material.

#### 3.3.2 Access to Goods Receipt data from 'Purchase Orders' screen

You can consult information regarding Goods Receipt process in the 'Purchase Orders' screen displaying all PO schedule lines:

- PO schedule line status (for example 'RECEIVED').
- Requested quantity.
- Requested date.
- Received quantity.
- Remaining quantity to be received.
- Last Goods Receipt number.
- Last Goods Receipt date.

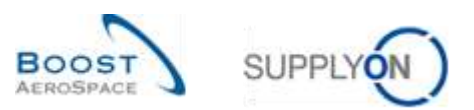

The 'Purchase Orders' screen is accessible from the Dashboard.

| Supply On Services                                                        | · Administration · Norm        |       |                                                                                                    |        |                                 |                      | -                                           |              |
|---------------------------------------------------------------------------|--------------------------------|-------|----------------------------------------------------------------------------------------------------|--------|---------------------------------|----------------------|---------------------------------------------|--------------|
|                                                                           | marries + emants (arm) + fambo | pet.  |                                                                                                    |        | Without B Alexand               | hock to My Machinese | C Lastritum Conversion                      | A technology |
| Air Turphy Logistics                                                      | Orders                         | ÷     | Pending collaboration                                                                                                    | +      | Spares order to check           | ÷.                   | Late despatch advice                        |              |
| E nevel                                                                   | Firtus                         | 9252  | 10626                                                                                                    |        | 29                              |                      | 0<br>Deservices<br>Letti Second di Antonio  |              |
| <ul> <li>Servery A</li> <li>Monare Manager/ Increments (MML AV</li> </ul> |                                | 18056 | Malas<br>Marine                                                                                                    | 1157   | Promity ()                      |                      | Provide O                                   |              |
| Commande.                                                                 | Contrast (Contrast States)     | 723   | Turker Charge (199) Theorem                                                                                                    | 720    | rep.                            | 4                    | tup:                                        |              |
| O 100000 000 0000 000                                                     | l<br>Traine State              | 563   | Territor Spect                                                                                                    | 2001   |                                 | (M. 2                | -                                           |              |
| Contraction of the state                                                  | Prepart<br>Pythony President   | 1142  | No goods receipt                                                                                                    |        | 38                              | *                    | Supplier to control                         |              |
|                                                                           |                                |       | 64<br>In an united<br>Response research                                                                                                    |        | 16 0                            | -                    | 3<br>Portane anni:<br>Magalina for conserve |              |
| •                                                                         | Order sterts                   |       | Proces @                                                                                                    | 0      | Contra Marcin ( grands receipt) |                      | Allert po                                   | -            |
| 8                                                                         | Spanie mie in daar<br>B        | 29    | and a second second sec | 4<br>0 | Despetch advice                 | 6                    | Annual a law                                | <u>.</u>     |

By clicking the 'Purchase Order' link, the 'Purchase Order' table is displayed, as shown below.

| Saartti Reast        | *        |            |                               |                  | Add line ( Qelete ) | lite          |              | , i                 | ly search profiles | w Varape      | 7            |
|----------------------|----------|------------|-------------------------------|------------------|---------------------|---------------|--------------|---------------------|--------------------|---------------|--------------|
| Purchase Orders      |          |            |                               |                  |                     |               |              |                     |                    |               |              |
| SupplyOn Def. View   | e Nev    | (p), (c)   |                               |                  |                     |               |              |                     |                    | 146           | aitait#inina |
| P0                   | POLINE   | PO.SL      | PD Type                       | PO Sub-Type      | PO Document t.      | Last GR No. + | Cust Group   | Ouslomer Organizati | on ERP Plant       | Ont Off Name  | Ord Of       |
| PO-P-002 1 01        | 010      | 1          | OTHER                         | Si               | Manual              | 2245987       | ARBUS S.A.S. | AIRBUS UK           | 1110               | Judy Jillings | +44 11       |
| PO-P-002 1 01        | 020      | 1          | OTHER                         | - 24             | Manual              | 2245988       | ARBUS S.A.S. | <b>KIRBUS UK</b>    | 1110               | Judy Jillings | +84 11       |
| PO-P-602 1 01        | 020      | 1          | OTHER                         | 84               | Manual              | 2245989       | ARBUS S.A.S. | AIREUS UK           | 1110               | Judy Jillings | +44 11       |
| PO-CO-002 1 01       | 010      | 1          | OTHER                         | 54               | Manual              |               | ARRUS S.A.S. | ARBUSUK             | 1110               | Judy Jillings | +64 71       |
| PO-CG-002 1 01       | 020      | 1          | OTHER                         | 82               | Manual              |               | ARBUS S.A.S. | AIREUS UK           | 1110               | Judy Jillings | +44 11       |
| PO-00-002 1 01       | 020      | $\bigcirc$ | OTHER                         | 28               | Manual              |               | ARBUS S.A.S. | ARBUSUK             | 1110               | Judy Jillings | +84 71       |
| E0-CG-002 1 01       | 040      | ~          | OTHER                         | 22               | Manual              |               | ARBUS SAS    | AREUS UK            | 1110               | Judy Jillings | +44 11       |
| PO-CG-002 1 01       | 050      | 1          | OTHER                         | 38               | Manual              |               | ARBUS S.A.S. | ARBUS UK            | 1110               | Judy Jillings | +64.11       |
| PO-CG-002 1 01       | 979      | 1          | OTHER                         | (a)              | Manual              |               | ARBUS S.A.S. | ARBUS UK            | 1110               | Judy Jillings | +44.11       |
| PO-00-002 1 01       | 0.9.0    | 1          | OTHER                         | 28               | Manual              |               | ARRUS S.A.S. | ARBUSUK             | 1110               | Judy Jillinga | +44 11       |
|                      |          | 3          |                               |                  |                     |               |              |                     |                    |               |              |
|                      |          |            |                               |                  |                     |               |              |                     |                    |               |              |
|                      |          |            |                               |                  |                     |               |              |                     |                    |               |              |
|                      |          |            |                               |                  |                     |               |              |                     |                    |               |              |
|                      |          |            |                               |                  |                     |               |              |                     |                    |               |              |
|                      |          |            | ¢                             |                  |                     |               |              |                     |                    |               | 1            |
| Back Details History | Upload D | custed.    | <ul> <li>Provi Feb</li> </ul> | aled Documents + | Actors - Setd 5     | Alled Conty.  |              |                     |                    |               |              |

Note: The description of each column in this table is available in chapter [5\_Appendix] at the end of the module.

| POTipe | PO Sub-Type | PO Documentt. | Last GR Nu | Cust Group    | Customer Organization | ERP Plant | Ord. Off. Name | Ovd. Off. I |
|--------|-------------|---------------|------------|---------------|-----------------------|-----------|----------------|-------------|
| OTHER  |             | Manual        | 2245987    | ARBUS \$ A.S. | ARBUS UK              | 1110      | Judy Jillings  | +44.1171    |
| OTHER  | 141         | Manual        | 2245888    | ARBUS S.A.S.  | ARBUS UK              | 1110      | Juby Jillings  | +44.117     |
| OTHER  | 285         | Manual        | 2245989    | AIRBUS S.A.S. | AIRBUS UK             | 1110      | Judy Jillings  | +44 1175    |
| OTHER  |             | Manual        |            | ARBUS S.A.S.  | AIREUS UK             | 1110      | agnilit, yout  | +44.117     |
| OTHER  | 280         | Manual        |            | ARBUS S.A.S.  | AIRBUS UK             | 1110      | Judy Jillings  | +44 1175    |
| OTHER  |             | Manual        |            | ARBUS SAE     | ARBUS UK              | 1110      | aprillit, yout | +44 1177    |
| OTHER  | 1.00        | Manuat        |            | ARBUSAS       | AIRBUS UK             | 1110      | Judy Jillings  | +44 1175    |
| OTHER  | 14 C        | Manual        |            | ARBUSSAS.     | ARBUS UK              | 1110      | agnilit, ybut, | +44 1175    |
| OTHER  | 191         | Manual        |            | ARBUSSAS.     | ARBUS UK              | 1110      | Judy Jillings  | +44 1175    |
| OTHER  | 1.21        | Manual        |            | AIRBUSSAS.    | ARBUS UK              | 1110      | Judy Jillings  | +44 112     |

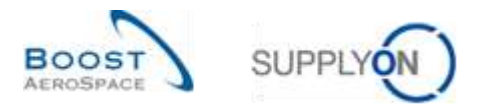

If there is no received quantity and if there has been a Goods Receipt message published, the Goods Receipt status is either 'CANCELLED' or 'RETURNED'.

To view the Goods Receipt status (in this example 'RECEIVED'), click on the Last GR Number link **1** to go to the stock information screen displaying the Goods Receipt message corresponding to the document number (2245987).

| Quick Search Advance | o Search      |                                  |                                      |                               |           |               |                      |                         |           |                 |                                  |                |
|----------------------|---------------|----------------------------------|--------------------------------------|-------------------------------|-----------|---------------|----------------------|-------------------------|-----------|-----------------|----------------------------------|----------------|
| P07-11I Reference    | + e           | qual to                          | + PO-P-002_1_01                      | t                             |           | Delete line   |                      |                         | My search | h proNes        |                                  |                |
| Document Number      | - W 8         | qual to                          | ₩ 2245087                            |                               | Add.line. | Distate.itte  |                      |                         |           |                 | w Manage                         |                |
| Search Repart        |               |                                  |                                      |                               |           |               |                      |                         |           |                 |                                  |                |
| Stock Information    |               |                                  |                                      |                               |           |               |                      |                         |           |                 |                                  |                |
| Stock Movements      | 4             | Nanaga                           |                                      |                               |           |               |                      |                         |           |                 | ( Bet                            | of all Pilbers |
| ENa Docum            | entNum.<br>87 | Supp. Mat. No.<br>SMN-P-002, P01 | Supplier Material .<br>AIRB5812#CABE | Material Docu<br>2011: 54000- | ment11    | Movement Type | Novement Code<br>101 | Movement of<br>RECEIVED | Code Desc | Block Type<br>F | POVAB Reference<br>PO-P-002_1_01 | PD///// R_     |
|                      |               |                                  |                                      |                               |           |               |                      |                         |           |                 |                                  |                |
|                      |               |                                  |                                      |                               |           |               |                      |                         |           |                 |                                  |                |
|                      |               |                                  |                                      |                               |           |               |                      |                         |           |                 |                                  |                |
|                      |               |                                  |                                      |                               |           |               |                      |                         |           |                 |                                  |                |
|                      |               |                                  |                                      |                               |           |               |                      |                         |           |                 |                                  |                |
|                      |               |                                  |                                      |                               |           |               |                      |                         |           |                 |                                  |                |
|                      |               |                                  |                                      |                               |           |               |                      |                         |           |                 |                                  |                |
|                      |               |                                  |                                      |                               |           |               |                      |                         |           |                 |                                  |                |
| Back Reward Docum    | rente nie     | cory . Downsoad .                | Sent E-Ital                          |                               |           |               |                      |                         |           |                 |                                  |                |
|                      |               |                                  |                                      |                               |           |               |                      |                         |           |                 |                                  |                |

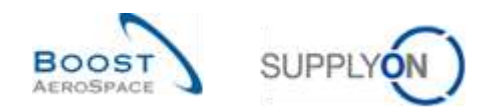

#### 3.3.3 Access to Goods Receipt data from 'PO Line Details' screen

In case of non VMI material and by clicking on the PO/VMI link in the 'Stock Information' tab you go to the 'PO Line Details' screen of the corresponding Purchase Order.

| Guick Search | Advanced  | Search            |                 |                 |                         |                 |                  |                      |               |                |
|--------------|-----------|-------------------|-----------------|-----------------|-------------------------|-----------------|------------------|----------------------|---------------|----------------|
| Data Type    |           | 👻 equal to        | * 6             | ods Receipt     | → Add line   Delete Ine |                 |                  | My search profiles   | The American  |                |
| Search       | Repet     |                   |                 |                 |                         |                 |                  |                      | Y Manage      |                |
| Stock Infor  | mation    |                   |                 |                 |                         |                 |                  |                      |               |                |
| Stock Mov    | vements   | W Hanape          | £               |                 |                         |                 |                  |                      | Re            | Sector Visites |
| Cust G       | roup      | Cust Org          | ERP-Plant       | Dopp Lochia.    | FO//till Reference Line | Sapp Mat No.    | Buppher Material | Naterial Document N. | Movement Type | Movement       |
| ARIUS        | 3.4.5.    | ASTRUYCG1LE1      | 1110            |                 | 030                     | SUR4-P-002_P03  | ARB7S17#CABL     | 2011_54000-502_10    |               | 102            |
| ARBUS        | 8.4.8     | ASTRUYCG4LE1      | 1110            |                 | 020                     | SMH-P-002_P02   | AR87514#CABL     | 2011_54000-002_10.   | ×.,           | 122            |
| ARBUS        | SAS.      | ASTRUYCO1LE1      | 1110            |                 | 010                     | SM04-P-002_P01. | AIRBSS12#CABL    | 2011_54005-002_10.   |               | 101            |
|              |           |                   |                 |                 |                         |                 |                  |                      |               |                |
| C Rath Ref   | Mer Derum | erta Hatury - Dos | ortuat + Sect E | Atat            |                         |                 |                  |                      |               | 2              |
|              | -         |                   | WHEN DI SERVE   |                 |                         |                 |                  |                      |               |                |
| 3 entries:   | Salact at | Hatches on Fage 1 |                 | Citar Selection | Entrie                  | s per page 18   | 4                |                      | Page 1 of 1   | THE LESS       |

Note: The description of each column in this table is available in chapter [5\_Appendix] at the end of the module.

You can also access the 'PO Line Details' screen by clicking on the schedule line link in the 'Purchase Order' screen.

| Search Read       | *     | 1      |                 |                  | <u>Add 80</u>    | e i <u>Delete line</u>              |                       |           | My search pr   | offies<br> +  Hatapa | -                |
|-------------------|-------|--------|-----------------|------------------|------------------|-------------------------------------|-----------------------|-----------|----------------|----------------------|------------------|
| Purchase Orders   | 1     |        |                 |                  |                  |                                     |                       |           |                |                      |                  |
| BupplyOn Def. Vie | a 1   | 🔍 ita  | tage+           |                  |                  |                                     |                       |           |                | 1                    | hinid at Publica |
| PD -              | PO.   | POSL   | PO Type         | PO Sub-Type      | PO Document 1    | Cust Group                          | Customer Organization | ERP Plant | Ord. Off. Hame | Ord. Off. Phone      | Supplier Pta     |
| PO-all-002 8      | 010   | 1      | CALLUF          | -                | Manual.          | AIRBUS SAS                          | ARBUS UK              | 1110      | Judy Jillings  | +44 1179 68 3832     |                  |
| PO-all-002.0      | 022   | 1      | CALLUF          |                  | Nacual           | AIREUS S.A.S.                       | ARBUS UK              | 1110      | Judy Jilings   | +44 1179 69 3832     |                  |
| PO-al-002 8       | 030   | 1      | CALLUF          |                  | Nanual           | ARBUS S.A.S.                        | ARBUS UK              | 1110      | Judy Jillings  | +44 1179 69 3832     |                  |
| 1 EQ-all-002 6    | 0.40  | 1      | C4LUF           | Se               | Manual           | ARBUSSAS.                           | ARBUS UK              | 1110      | Judy Jilkings  | +44 1173 69 3832     |                  |
| ED-#1-002.1       | . 150 | 1      | CALLUF          | -                | Manual           | AIRBUS S.A.S.                       | ARBUS UK              | 1110      | Judy Jillings  | +44 1179 69 3832     |                  |
| PO-MI-002 8       | 0.00  | 1      | CALLUP          | -                | Manual           | ARBUSSAS.                           | ARBUS UK              | 1110      | Judy Jillinga  | +44 1179 69 3932     |                  |
| ED-all-002 8      | 272   | 1      | CALLUF          |                  | Manual           | ARBUS S.A.S.                        | AREUS UK              | 1110      | Judy Jillings  | +44 1179 69 3832     |                  |
| PO-all-002 8      | 083   | 1      | CALLUE          |                  | Manual           | ARBUS S.A.S                         | ARBUS UK              | 1110      | Judy Jillings  | +44 1179 69 3832     |                  |
| PD-all-202 8      | 090   | 1      | CALLUP          |                  | Manual           | ARBUS SAS                           | AREUS UK              | 1110      | audy Jillings  | +44 1179 69 3832     |                  |
| PO-ati-002 6      | 100   | 1      | CALLUF          | 1                | Manual           | ARBUS S.A.S.                        | AREUS UK              | 1110      | Judy Allings   | +44 1179 88 3832     |                  |
| Back Details #    | 100   | Upload | C<br>Download - | Prot Related Doc | unarta - Actoria | <ul> <li>Serci E-Idal Cr</li> </ul> | 2014                  |           |                |                      |                  |

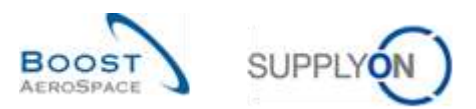

The screenshot below shows the 'PO Line Details' screen displaying the 'Collaboration Details' tab:

| Order Details for PO-R        | T-200_T_0    | t , Line: 010 , Scheitule Im | e 3                            |        |                     |               |                      |            |   |
|-------------------------------|--------------|------------------------------|--------------------------------|--------|---------------------|---------------|----------------------|------------|---|
| PO PO                         | PD-ICT-200_  | 1_01                         | PO Type:                       | OTHER  |                     | Purc          | hasing Organization: | ARB        |   |
| Cust Group:                   | URBUS S.A.   | s                            | PO Sub-Type:                   | 22     |                     | Fuit          | hasing Group:        | 29         |   |
| Cast Org                      | STBUYOGT     | LE1                          | PO Document type:              | Manual |                     |               |                      |            |   |
| Supplier Site_City S          | Bup_Airfol_1 | 00_Coventry 49               |                                |        |                     |               |                      |            |   |
| Line data Addresses           | Line Text    | Collaboration Details        |                                |        |                     |               |                      |            |   |
| Quantities and dates          |              |                              |                                |        |                     |               |                      |            |   |
| Btatus:                       | RE           | 2EH/ED                       |                                |        |                     | Unit of Neat  | bill/e:              | PCE        |   |
| Requested quantity            | 44           |                              |                                |        |                     | Promised q    | scanthy              | 44         |   |
| Requested date:               | 31           | 05.2011                      |                                |        |                     | Promised d    | urte:                | 31.05.2011 |   |
| Last Agreed Requested Qua     | nto: :44:    |                              |                                |        |                     | Last Agreet   | Promised Quantity:   | 44         |   |
| Last Agreed Requested Date    | r 314        | 15 2011                      |                                |        |                     | Last Agreed   | Primised Date:       | 31.05.2011 |   |
| Shipment and Delivery         |              |                              |                                |        |                     |               |                      |            |   |
| Shipped Quantity              | BB           |                              |                                |        |                     | Cast GR No    |                      | 2245959    |   |
| Remaining Quantity to be Sh   | spect 0      |                              |                                |        |                     | Last GR Da    | he:                  | 16.05.2011 |   |
| Received Quantity:            | 00           |                              |                                |        |                     | Final Delive  | o Flag               | 110        |   |
| Remaining Guantity to be Re   | ceived 0     |                              |                                |        |                     |               |                      |            |   |
| Additional collaboration data | 0            | S                            |                                |        |                     |               |                      |            | 1 |
| Comment                       | L            | )                            |                                |        |                     | Supplier Ad   | knowledgment Numb    | 40.        |   |
| Price                         |              |                              |                                |        |                     |               |                      |            |   |
| Price                         |              |                              |                                |        |                     | Currency:     |                      | GB#        |   |
| Price Unit:                   | 1            |                              |                                |        |                     | Price unit of | meadure              | 1          |   |
|                               |              |                              |                                |        |                     | 1.550         |                      |            |   |
| Back   History   Devrived     | Pret Rete    | ted Documenta + Actiona      | <ul> <li>Seni E-Val</li> </ul> |        |                     |               |                      |            |   |
|                               |              |                              |                                |        |                     |               |                      |            |   |
| Quantities and dates          |              |                              |                                |        |                     |               |                      | 2          |   |
| 200.0                         | RECI         | ENED                         |                                |        | Unit of the assure  |               | PCE                  |            |   |
| Resoluted sounds:             | 44           |                              |                                |        | Promised quartific  |               | 44                   |            |   |
| Recepted date                 | 310          | 1.2011                       |                                |        | Promoved date:      |               | 31.05.2911           |            |   |
| Last Agreed Requested Da      | 44 y 44      |                              |                                |        | Last Agreed Promis- | -d Quantity:  | #4                   |            |   |
| Last Agreed Requested Dat     | w 3100       | 2011                         |                                |        | Last Agreed Promo-  | wit O ster.   | 21,55,2011           |            |   |
| Steament and Delivery         |              |                              |                                |        |                     |               |                      |            |   |

Receiving Classify to cell Received 1 Click on the Last GR Number link 1 to go to the stock information screen displaying the Goods Receipt

Last GR No.

Last GR Date:

Final Delivery Flag

2245969

16.05.2011

No.

message corresponding to the document number (2241994).

Note: The description of each field is available in chapter [5\_Appendix] at the end of the module.

#### 3.3.4 Goods Receipt alert

85

23

repert Quarth:

Related Quality

Remaining Guards to be Stripped: 0

There is an alert regarding Goods Receipt process for Purchase Order material (that is, non VMI material). This alert 'No goods receipt' is raised when the requested quantity is not fully delivered on time.

- If the delivery delay is less than 3 days, the alert criticality is 'Low'.
- If the delivery delay is between 3 and 7 days, the alert criticality is 'Medium'.
- If the delivery delay is more than 7 days, the alert criticality is 'High'.

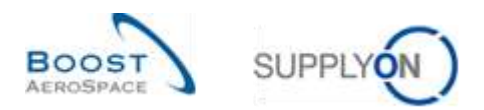

| SuppyOn Services                                                          | • Administration • Noise               |            |                                                   |             |                                      |                          | 10,00000                     | and a second second |
|---------------------------------------------------------------------------|----------------------------------------|------------|---------------------------------------------------|-------------|--------------------------------------|--------------------------|------------------------------|---------------------|
|                                                                           | Instant & Arbany (series + Sides       |            |                                                   |             | T ree & see 10                       | Sharib bi 1962 (Maritaga | en O takinin tonen ar        | A tarbanan          |
| AirSupply Legislica                                                       | Orders                                 | 4          | Panding collaboration                             |             | Spares order to check                | 4                        | Lata despatch advice         |                     |
| E Series                                                                  | BURGE                                  | 1249       | 10623                                             |             | 29<br>Vole (min<br>Teach of the deal |                          | 0<br>Distance and the second |                     |
| Treparti atrea<br>Treparti atrea<br>Trebanario<br>Contrectation (CTT)     | lan<br>Later lange (see fasser         | 18885      | Tex-Selectronic<br>Selectronic Congenities Reason | 9248<br>723 |                                      | -00                      |                              |                     |
| 12 Augustus<br>10 Marcan Manggard Streamings (1996), 16<br>10 Construment | Republic<br>Republic<br>Fuller, Veryne | 0          | Chart series                                      | 697         |                                      | M                        | (Ame)                        | 8                   |
| Kathalan danga     Kathalan danga                                         | Roman H                                | 114<br>329 | No goods receipt                                  | 14          | 35<br>16 0                           | *                        | Supplier to commit           | *                   |
| II luster                                                                 | Order alerta                           | - 43       | Proving 📦                                         | 94          | Stated Units Specific strained       |                          | Aletas                       | 0.5                 |
|                                                                           | langt olar to daya                     | 29         | -                                                 | 1           | Despatch advice                      | a'                       | has office toru              | ÷                   |

You can access the corresponding data from the Dashboard by clicking on the 'No goods receipt' link:

You then go to the 'Alert Overview' screen and the 'PO Alert' tab displaying all PO schedule lines in which the requested quantity has not been fully delivered on time:

|                   |       | equal to                                         |                   | ¥      | No goods   | receipt          | ¥.        | Delete Ine        |                   | My                      | search profiles | and the second second se |      |
|-------------------|-------|--------------------------------------------------|-------------------|--------|------------|------------------|-----------|-------------------|-------------------|-------------------------|-----------------|----------------------------------------------------------------------------------------------------|------|
| gnore Supplier    | 14    | equal to                                         | -                 | ¥ I    | Not ignore | d I              | *         | Delete line       |                   | 1                       |                 | W Natage +/                                                                                                    |      |
| nactive since     | ¥     | equal to                                         |                   | ¥      |            | 1                | 18        | Delete line       |                   | S2:5                    | as postication  |                                                                                                    |      |
| iewiRead Supplier |       | equal to                                         |                   | -      | hiere      |                  | - had     | ine I Delete Irre |                   |                         |                 |                                                                                                    |      |
| Search Reset      |       |                                                  |                   |        |            |                  |           |                   |                   |                         |                 |                                                                                                    |      |
| C Averts (711 Ez  | necas | <ul> <li>Merts (381</li> <li>✓ Merage</li> </ul> | 3 <u>3141,408</u> | rts 14 | 20138      | B Alema (2)   HD | Alients ( | <u>un</u>         |                   |                         |                 | Filter                                                                                                    | 1111 |
| PO alertype       |       | Priority                                         | Cust. Gra.        | Gu     | ERP        | PO number        | PO.       | Schedule Line     | Gust Mat 140      | Cust Nat Desc           | Bugg Mat No.    | Buppiler Material                                                                                                    | F0.1 |
| No goods receipt  | Т     | Low                                              | ARSUS .           | AS     | 1110       | PO-P-002 1 01    | 100       | 1                 | CM#6P-002_F10_    | CABIN ATTENDANT SEA     | \$MN-P-002_P1   | AIR87557#CABIN                                                                                                    | OTH  |
| No goods receipt  |       | High                                             | ARRUS             | 45     | 1110       | PQ-at-002 8-01   | 190       | 1                 | CMPG-all-002_FC1. | TUBE TASO70 3X8 B: VIA  | 01071-01-002_F  | T45070 3X8 TUBE                                                                                                    | CAL  |
| No goods receipt  |       | High                                             | ARBUS             | 45     | 1110       | PO-at-002 6 01   | .180      | 1                 | CMP5-88-002_FC1.  | TUBE TA5070 3X8 B. VM   | 0MN-81-002_F    | TA5070 3X8 TUBE                                                                                                    | CAL  |
| No goods receipt  |       | Medium                                           | AIRBUS            | 45     | 1110       | PO-at-002 8.01   | 210       | 1                 | CMPN-AR-002_FC1.  | TUBE TASO70 3X6 B. VM   | SMN-all-002_F   | TASO70 3X8 TUBE                                                                                                    | CAL  |
| No goods receipt  |       | Medium                                           | ARBUS _           | 45     | 1110       | PO-at-002 6.01   | 200       | 1                 | CMM-aF-002_FC1.   | TUBE TASOTO 3X6 B. WA   | SMH-61-002_F_   | TA5070 3X5 TUBE                                                                                                    | CAL  |
| No goods receipt  |       | High                                             | ARBUS             | 45     | 1110       | PO-as-002 5 01   | 150       | 1                 | CMPI-dE-002_FC1.  | TUBE TASO70 3X6 E: WA   | SMN-all-DO2_F   | TA5070 3X5 TUBE                                                                                                    | CAL  |
| No goods receipt  |       | High                                             | AIRSUS            | 48     | 1110       | PO-all-002 6.01  | 140       | 1                 | CMM4-a8-002_FC1.  | TUBE TASOTO 3X6 B. WA   | SMI4-sil-002_F  | TA5070 3X6 TUBE                                                                                                    | CAL  |
| No goods receipt  |       | High                                             | ARSUS             | AS     | 1110       | PO-#8-002 5 01   | 130       | 1                 | CMPS-al-002_FC1.  | TUBE TASOTO 3X6 B. WA   | SMN-all-002_F   | TADOTO 2X6 TUBE                                                                                                    | CAL  |
| No goods receipt  |       | High                                             | AIRBUS            | 48     | 1110       | PO-R-002 5 01    | 020       | 1                 | CMN-R-002_FC1_    | TUBE TASOTO 3NS B. WA   | SMN4-R-002_FC   | TA5070 3KS TUBE                                                                                                    | CAL  |
|                   |       | High                                             | ARBUS             | AS     | 1110       | PO-P-002 5 01    | 000       | 1                 | CMP+F-002_FC2     | Winglet Performance Ver | CMM6-P-002_FC   | Winglet Performan.                                                                                                    | CAL  |

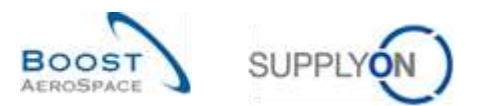

#### To check the information, click the 'Schedule Line' link to go to the 'PO Line Details' screen.

| PO.PO slettipe     | ₩ equal to         |             | w 14    | io goods   | receipt          |          | Detete ine      |                  | 10                     | search profiles                                                                                                    |                    |           |
|--------------------|--------------------|-------------|---------|------------|------------------|----------|-----------------|------------------|------------------------|----------------------------------------------------------------------------------------------------|--------------------|-----------|
| Ignore Supplier    | · equal to         |             | - N     | lot ignore | ed 2             | -        | Dwiele tine     |                  |                        | And the Address of the Address of th | Verage_v/          |           |
| Inactive since     | · equal to         |             | 1       | - 62       |                  | 3        | Delete iné      |                  | 10                     | VIAL POOR BUILD                                                                                                    |                    |           |
| NewRoad Suppler    | 👻 etuai tu         |             | - N     | ww.        |                  | Addl     | ne i Delete Ine |                  |                        |                                                                                                    |                    |           |
| Search Roast       |                    |             |         |            |                  |          |                 |                  |                        |                                                                                                    |                    |           |
| PO Alerts (76) Egg | recast Alerts (381 | VME Ale     | mi (4)  | 0 18       | B.Alerts (2) MD. | Alerts D | 247)            |                  |                        |                                                                                                    |                    |           |
| SupplyOn Det, View | w Barepa           | -           |         |            |                  |          |                 |                  |                        |                                                                                                    | Report             | 16 E Marc |
| PO alerthpe        | Priority           | Cust Gro    | OH:     | ERP.       | PO number        | F0.      | Schedule Line   | Cust Mat.No.     | Cust Mat Desc          | Supp. Mat. No                                                                                                    | Buppiler Material  | POT       |
| No goods receipt   | Low                | AIRBUS      | AS.     | 1110       | FO-F-002 1 01    | 100      | 1               | CMR4-P-002_P10   | CABIN ATTENDANT SE     | SHMIP-002_P1                                                                                                    | AIRE7367#CABIN .   | OTH       |
| No poots receipt   | High               | ARBUS       | A9.     | 1110       | PO-#1-002 # 01   | 190      | 1               | CNN4-a8-002_FC1. | TUBE T45070 316 B. W   | 5101-a1-002_F                                                                                                    | TA5070 3XII TUBE   | CAL       |
| No goods receipt   | High               | ARBUS       | 49.     | 1110       | PO-#1-002 # 01   | 180      | 1               | CM#6-a8-002_FC1. | TUBE T45070 3X0 B. W   | 4. SMH-all-002_F.                                                                                                    | TASO70 3KE TUBE    | CAL       |
| No goods receipt   | Medium             | ARBUS       | 48.     | 1110       | PO-ell-002 6.01  | 210      | 1               | CNR4-98-002_FC1. | TUBE TA5070 3X6 B. W   | 4. Stini-al-002_F                                                                                                    | TAS070 3X6 TUBE    | CAL       |
| No poots receipt   | Medium             | ARBUS.      | 45      | 1110       | PO-all-002 # 01  | 200      | 1               | CMNI-at-002_FC1. | TUBE TA5070 3X8 B. W   | 4. 0MH-all-002_F                                                                                                    | TAS\$70 3X8 TUBE   | CAL       |
| No goods receipt   | High:              | ARBUS       | AS.     | 1110       | PO-86-002 8.01   | 150      | 1               | CNN-si-002_FC1.  | TUBE TA5070 3X8 8: W   | 4. \$101-at-002_F_                                                                                                    | TA5070 3X8 TUBE    | CAL       |
| No goods receipt   | High               | ARBUS       | 45      | 1110       | PO-all-002 8 01  | 140      | 1               | CMH-at-002_FC1.  | TUBE T45070 3X8 B. W   | 5MH-#1-002_F_                                                                                                    | TA5570 3KE TUBE    | CAL       |
| No goods receipt   | High               | AREUS       | AS.     | 1110       | PO-all-002 8.01  | 130      | 1               | CMP4-aF-002_FC1. | TUBE TA5070 3X8 B. W   | A. SMN-sH-002_F.                                                                                                    | TA5070 3X8 TUBE    | CAL       |
| No goods receipt   | High               | ARBUS_      | AS.     | 1118       | PO-R-002 5 01    | 020      | 1               | CMN+R-002_FC1_   | TUBE TA5070 3X8 B. W   | . SMN-R-002_FC.                                                                                                    | TA5070 3X8 TUBE    | CAL       |
| No gooda receipt   | High               | ARBUS       | AS.     | 1110       | PO-F-002 5.01    | 080      | 1               | CM94F-002_FC2_   | Winglet Performance Ve | C. CMH-P-002_FC.                                                                                                    | Winglet Performan. | CAL       |
|                    |                    |             |         |            |                  |          |                 |                  |                        |                                                                                                    |                    |           |
| <u>e</u>           |                    |             |         |            |                  |          |                 |                  |                        |                                                                                                    |                    |           |
| tath Seltenre - 5  | Set Read + Dann    | toat + Purs | finan C | idera 3    | Sent E-Mail      |          |                 |                  |                        |                                                                                                    |                    |           |

| PO:                                         | P0-P-002_1_01                   | PO Type:          | OTHER                          | Purchasing Organization | AIRB |
|---------------------------------------------|---------------------------------|-------------------|--------------------------------|-------------------------|------|
| Cust Group:                                 | AIRBUS S.A.S.                   | PO Sub-Type:      |                                | Purchasing Group        | 251  |
| Cust Org.                                   | ASTBUYCG1LE1                    | PO Document type: | Natural                        |                         |      |
| Supplier Bitle_City:                        | TRAINING 002-SupAr_Coventry     | a                 |                                |                         |      |
| Line data Addresses<br>Suantities and dates | Line Text Collaboration Details | A                 |                                |                         |      |
| Status                                      | SUPPLIER CHANGE ORD             | ER REQUEST        | Unit of Measure:               | PCE.                    |      |
| Requested quantity                          | 30                              |                   | Promised guantity.             | 29                      |      |
| Requested date:                             | 09.06.2011                      |                   | Promised date:                 | 09.05.2011              |      |
| Last Agreed Requested Q                     | Hantty: 30                      |                   | Last Agreed Promised Quantity: | 30                      |      |
| Last Agreed Requested D                     | ate: 09.05.2011                 |                   | Last Agreed Promised Date:     | 09.06.2011              |      |
| Shipment and Delivery                       |                                 |                   |                                |                         |      |
| Shipped Quantity:                           | 0                               |                   | Last GR No.                    |                         |      |
| Remaining Quantity to be                    | Shipped: 30                     |                   | Last GR Date:                  |                         |      |
| Received Guantity                           | 9                               |                   | Final Delivery Flag            | 140                     |      |
| Remaining Guantity to be                    | Received: 30                    |                   |                                |                         |      |
| viditional collaboration d                  | ləta                            |                   |                                |                         |      |
| Commerk                                     |                                 |                   | Supplier Acknowledgment Numbe  | r.                      |      |
| Price                                       |                                 |                   |                                |                         |      |
| Price:                                      | 147.30                          |                   | Cummey:                        | GBP                     |      |
| Price Unit:                                 | 1                               |                   | Price unit of measure          | 1                       |      |

In this example, today is the 10<sup>th</sup> June and the requested date is 09<sup>th</sup> June. The received quantity is 0, so a 'No goods receipt' medium criticality exception is raised.

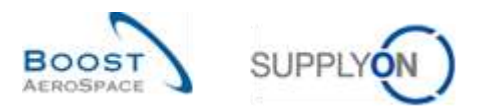

## In this situation, we recommend you to contact your business partner by using the 'Send E-Mail' button.

| PO                          | PO-P-002_1_01                   | PO Type:         | OTHER                          | Purchasing Organization: AIRE |   |
|-----------------------------|---------------------------------|------------------|--------------------------------|-------------------------------|---|
| Cust Group                  | ARBUS S.A.S.                    | PO Sub-Type      |                                | Purchasing Grover 231         |   |
| Cust. Org :                 | ASTBUTCOILE1                    | PO Document type | Marvail                        |                               |   |
| Supplier Site_City          | TRAINING@ 002-SupAir_Coventry 4 | 19               |                                |                               |   |
| Line data Addresses         | Line Terl Collaboration Details | 5                |                                |                               |   |
| Guantities and dates        |                                 |                  |                                |                               |   |
| Statue                      | SUPPLIER CHANGE ORD             | ER REQUEST       | Unit of Measure                | PCE                           |   |
| Requested guantity:         | 30                              |                  | Promised quantity              | 29                            | 1 |
| Requested sale:             | 09.05.2011                      |                  | Promised date                  | 00.06.2011                    |   |
| Last Agreed Requested Qu    | antity: 30                      |                  | Last Agreed Promised Quantity: | 30                            |   |
| Last Agreed Requested Da    | te: 09.05.2011                  |                  | Last Agreed Promised Date      | 09.06.2011                    |   |
| Shipment and Delivery       |                                 |                  |                                |                               |   |
| Shipped Quantity:           | , Ø.                            |                  | Last GR No :                   |                               |   |
| Remaining Quantity to be D  | hpped: 30                       |                  | Last GR Date                   |                               |   |
| Received Quantity           | 0                               |                  | Final Detivery Flag            | Nó                            |   |
| Remaining Guantity to be R  | leceived 30                     |                  |                                |                               |   |
| Additional cullaboration da | ta                              |                  |                                |                               |   |
| Comment                     |                                 |                  | Supplier Adviseledgment Numbe  | t .                           |   |
| Price                       |                                 |                  |                                |                               |   |
| Price                       | 147.36                          |                  | Currency                       | GBP :                         |   |
| Price Unit:                 | 1                               |                  | Price unit of measure          | 1                             |   |

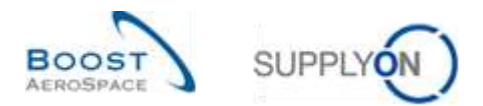

#### 3.3.5 Access to Stock Information and Goods Receipt data via the 'VMI summary' tab

You can go to the 'Stock Information' screen from the 'VMI summary' tab. Select a row, click on the dropdown menu next to 'Stock Information' and select 'Stock Level'.

| Quick Search Advanced | Search           |             |                           |                               |                                      | 11                                                                                                    |              |         |             |        |
|-----------------------|------------------|-------------|---------------------------|-------------------------------|--------------------------------------|----------------------------------------------------------------------------------------------------|--------------|---------|-------------|--------|
| Search Renat          | 2                |             |                           | Add line I Delete line        |                                      | My se                                                                                                    | arch profile | 5       | Manapa_ •   |        |
| VMI Summary           |                  |             |                           |                               |                                      |                                                                                                    |              |         |             |        |
| SupplyOn Def. View    | V Var            | •           |                           |                               |                                      |                                                                                                    |              |         | Resets      | areas. |
| Cust Group            | Cust Org.        | ERP Plant   | Supplier Planner Code     | Supp. Mat. No.                | Supplier Material Description        | Status                                                                                                    | Stock        | VMI UoM | Dif. to Min | Min.   |
| tro-TRAINING@         | TRGARELK         | 1110        |                           | SMN-171_V3                    | Handle 4557                          | suit 1                                                                                                    | 350          | PCE     | 50          | 300    |
| trg-TRAINING@         | TRGARBUR         | 1110        |                           | SMM-171_V1                    | Support Ramp Bracket 51              | entre entre la companya de la companya de la compan | 6 300        | PCE     | 4 800       | 1 500  |
| TRANING@              | TRGARBLK         | 1110        |                           | SMN-171_V2                    | Lever 445x87                         | salas                                                                                                    | \$10         | PCE     | 210         | 600    |
|                       |                  |             |                           |                               |                                      |                                                                                                    |              |         |             |        |
| *1                    |                  |             |                           | Stack Level<br>Stack Vovement |                                      |                                                                                                    |              |         |             |        |
| Book Sent E-Mail      | Desualizh Advice | - History - | Inventory Projection Stor | k Information - Demand        | Details Material Master Data Downloa | et • Uploat •                                                                                                    |              |         |             |        |
| 3 entries: Salect all | Matches on Pr    | age   hours | at Malifier   CharSen     | dion                          | Entries per page 50 v                | 1                                                                                                    |              | Page    | 1 at 1      |        |

The screenshot below shows the 'Stock Details' of a VMI part.

| 0    | ustomer Organisati<br>ustomer Material Ni | eniΨ<br>aniΨ | equal to<br>equal to | *        | trg-TRAIN<br>CMN-171 | NG@ AIRBUS UK<br>V2 | Del<br>Rel      | ete line<br>ete line |            | My searc    | ch profilee | ₩ Ma      | nage -    |                                         |
|------|-------------------------------------------|--------------|----------------------|----------|----------------------|---------------------|-----------------|----------------------|------------|-------------|-------------|-----------|-----------|-----------------------------------------|
| D of | earch Resid                               | Y            | ednar to             | ~        | Slocklevel           |                     | A Magnine ( Der | ece arre             |            |             |             |           |           |                                         |
| 3    | lock Information                          |              |                      |          |                      |                     |                 |                      |            |             |             |           |           |                                         |
| ŝ    | ock Detail                                | - 34         | Wanage. •            |          |                      |                     |                 |                      |            |             |             |           | Repet all | Files.                                  |
|      | Cust Group                                | Cust         | Org. E               | RP Plant | 8                    | IDD LOC NO          | Supp Mat No.    | Supplier Material    | Consig Unr | Consig Gual | Consig B.   | Cust Unr. | Cust Qual | Cust                                    |
| s    | trg-TRAINING A.                           | TRG          | ARBUK 1              | 110      |                      |                     | SMN-171_V2      | Lever 445x57         | 0          | 150         | 0           | 0         | 0         | i.                                      |
| j    | trg-TRAINING@ A                           | TRG          | ARBUK 1              | 110      |                      | -                   | SMN-171_V2      | Lever 446k57         | 400        | 0           | 0           | 0         | 0         | ( ) ( ) ( ) ( ) ( ) ( ) ( ) ( ) ( ) ( ) |
| ŝ    | trg-TRAINING@ A.                          | TRG          | ARBUK 1              | 0110     |                      |                     | SMN-171_V2      | Lever 445x67         | 200        | 0           | 0           | 0         | D         | 1                                       |
| 1    | Ug-TRAINING@ A.                           | TRG          | ARBUK 1              | 1110     |                      | )                   | SMIN-171_V2     | Lever 445x57         | 210        | 0           | 0           | 0         | 0         | ř.                                      |
| i    | trg-TRAINING A.                           | TRG          | ARBUK 1              | 0110     |                      |                     | SMN-171_V2      | Lever 445x67         | 0          | 150         | 0           | 0         | 0         | i i                                     |
| 1    | trg-TRAINING@ A.                          | TRG          | ARBUK 1              | 1110     |                      |                     | SMN-171_V2      | Lever 445x67         | 400        | 0           | 0           | 0         | 0         | Ū.                                      |
| i    | trg-TRAINING@ A.                          | TRG          | ARBUK 1              | 1110     |                      | 1                   | SMN-171_V2      | Lever 445x67         | .200       | 0           | 0           | 0         | 0         | J                                       |
| 5    | trg-TRAININGB A.                          | TRG          | ARBUK 1              | 1110     |                      |                     | SMN-171_V2      | Lever 445x57         | 300        | 0           | 0           | 0         | -0        | Ū.                                      |
|      | •                                         |              |                      |          | 17                   |                     |                 |                      |            |             |             |           |           |                                         |

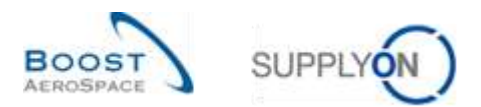

There is a second way of accessing the Stock Information from the 'VMI summary' tab, by clicking of the drop-down menu next to Stock Information and selecting 'Stock Movement'.

| Bearch Reset       | *         |           |                      | Add line ( Relate line |                               |              | ly search profile | 8<br>  ¥ | Managa -   |          |
|--------------------|-----------|-----------|----------------------|------------------------|-------------------------------|--------------|-------------------|----------|------------|----------|
| VMI Summary        |           |           |                      |                        |                               |              |                   |          |            |          |
| SupplyOn Det. View | i€ stat   | age. •    |                      |                        |                               |              |                   |          | Report of  | il Files |
| Cust Group         | Cust Org  | ERP Plant | Buppter Planner Code | Supp. Mat. No.         | Supplier Material Description | Statue       | Slock             | VMUM     | Oif to Min | Min.     |
| trg-TRAINING8      | TRGARBUK  | 1110      |                      | SMN-171_V3             | Handle 4557                   | mit          | 350               | PCE      | 50         | 3        |
| trg-TRAINING@      | TRGAIRBUK | 1110      |                      | SMN-171_V1             | Support Ramp Bracket 51       |              | 6 300             | PDE      | 4 800      | 15       |
| Trg-TRAINING@_     | TRGARBUK  | 1110      |                      | \$14H4-171_V2          | Lever 445x67                  | California - | 810               | PCE      | 210        | 6        |
|                    |           |           |                      | aug (10)               |                               |              |                   |          |            |          |
|                    |           |           |                      | Stack Vovement         |                               |              |                   |          |            |          |
| *1                 |           |           |                      |                        |                               |              |                   |          |            |          |

The screenshot below shows the 'Stock Movement' of a VMI part.

| Customer Material Nurri                                                                                                    | Customer Organisal  | bon y | equal to     | -         | tro-TRAINING@ AIRBUS | UK   | Date            | te line           |                      | ty search profiles | Test (manual  |                |
|----------------------------------------------------------------------------------------------------|---------------------|-------|--------------|-----------|----------------------|------|-----------------|-------------------|----------------------|--------------------|---------------|----------------|
| Data Type         Indequal to         Stocklevel         Add time   Delete line           Search         Meast         Stock Information         Stock Information         Stock Information           Clust Group         Clust Orp         ERP Plant         Stopp Loc Ma         Stopp Mat. No.         Stopp Mat. No.         Stopp Mat. No.           Clust Group         Clust Orp         ERP Plant         Stopp Loc Ma         Stopp Mat. No.         Stopp Mat. No.         Material Document N.         Movement Code         Movement Organization           bg-TRAMING@A.         TRGARBUK         1110         StMN-171_V2         Lawer 445x67         2011_54000-171_10.         261         CONSU           trg-TRAMING@A.         TRGARBUK         1110         StMN-171_V2         Lawer 445x67         2011_54000-171_11.         261         CONSU                                                                                                    | Customer Material N | àµn ₩ | equal to     | ÷         | CMN-171_V2           |      | Dele            | te line           |                      |                    | · Maringe -   |                |
| Search         Manage         Present all Filter           Stock Movements         * Manage         •         Present all Filter           Cust Group         ERP Plant         Supp. Loc.No.         Supp. Mat. No.         Supplier Material         Material Document Ni.         Movement Code         Movement Code         Movement Type         Movement Code         Movement Type         Movement Type         Movement Code         Movement Type         Movement Type         Movement Type         Movement Type         Movement Type         Movement Type         Movement Type         Movement Type         Movement Type         Movement Type         Movement Type         Movement Type         Type         Type         Type         Type         Type         Type         Type         Type         Type         Ty                                                     | Data Type           | *     | not equal to | *         | Stocklevel           | *    | Add tine   Dele | te line           |                      |                    |               |                |
| Stock Information Stock Movements Votal Group Cust Group Cust Group Cust Group ERP Plant Supp.Loc.Nos Supp.Mat.Noc Suppler Material Material Document N Novement Type Movement Code Movement Type TRANNING@ A TRGARBUK 1110 SMN-171_V2 Lever 445x67 2011_54000-171_11 201 CONSU                                                                                                    | Search Reart        |       |              |           |                      |      |                 |                   |                      |                    |               |                |
| Stock Novements         Manage         Reset all Filter         Reset all Filter           Cust Gross         Cust Org         ERP Plant         Supp. Loc. No.         Supp. Mat. No.         Supplier Material         Material Document N.         Movement Code         Movement Code              | Stock Information   |       |              |           |                      |      |                 |                   |                      |                    |               |                |
| Cust Group         ERP Plant         Supp. Loc Mo.         Supp. Mat. No.         Supplier Material         Material Document N.         Movement Type         Movement Code         Movement Code         Movement Type         Movement Code         Movement Code         Mov | Stock Novements     |       | · Honege.    | -         |                      |      |                 |                   |                      |                    | Res           | et all Filtern |
| bg-TR4NING@A.         TRGARBUK         1110         SMN-171_V2         Laver 445x67         2011_54000-171_10         261         CONSU           bg-TR4NING@A.         TRGARBUK         1110         SMN-171_V2         Laver 445x67         2011_54000-171_11         261         CONSU                                                                                                    | Cust Group          | Cut   | st. Org.     | ERP Plant | Supp.Loc.No.         | - 01 | upp blat No.    | Supplier Material | Material Document N. | Movement Type      | Movement Code | Movermen       |
| htp-TRAINING@A. TRGARBUK 1110 SMN-171_V2 Lever 445x57 2011_54000-171_11. + 261 CONSU                                                                                                    | trg-TRAINING&A      | TR    | GAIRBUK      | 1110      |                      | 31   | MN-171_V2       | Lever 445x67      | 2011_54000-171_10.   |                    | 261           | CONSUL         |
|                                                                                                    |                     |       |              |           |                      |      |                 |                   |                      |                    |               | an and show of |
|                                                                                                    | trp-TRAINING@A      | TR    | GARBUK       | 1110      |                      | S    | MN-171_92       | Lever 445x67      | 2011_54000-171_11.   |                    | 201           | CONSI          |

Note: The description of each column in this table is available in chapter [5\_Appendix] at the end of the module.

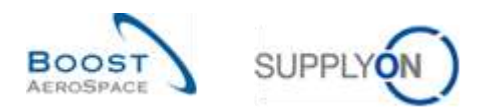

#### 3.3.6 History of stock movements

The 'Purchase Order History' screen displays the history of changes on a Purchase Order schedule line including changes on received quantity.

In the 'Purchase Orders' tab, select a row and click 'History'.

| Search Reset         | ¥       |           | ±s                            | td tine I Delete line    |        |            | n<br>E       | ly search profiles | w Banage      |                                                                                                    |
|----------------------|---------|-----------|-------------------------------|--------------------------|--------|------------|--------------|--------------------|---------------|----------------------------------------------------------------------------------------------------|
| Purchase Orders      |         |           |                               |                          |        |            | -            |                    |               |                                                                                                    |
| SupplyOn Def. View   | (@ Uar  | ige. +    |                               |                          |        |            |              |                    |               | i a canada da serie da serie da serie da serie da serie da serie da serie da serie da serie da serie da serie d |
| PO -                 | PO Line | POID      | Supplier Material Description | Status                   | Unitor | Beginnted. | Requested or | le Promised gue    | Promised date | Spares pro                                                                                                    |
| PO-CG-002 5 01       | 120     | 1         | Asky Pilot Tube Type 5        | OPEN                     | PCE    | 10         | 26.05.2011   | 10                 | 26.05.2011    |                                                                                                    |
| ED-P-002_1_01        | 0.10    | 1         | AIRBSS12#CABIN ATTENDANT      | RECEIVED.                | PCE    | - 44       | 25.05.2011   | 44                 | 25 05 2011    |                                                                                                    |
| PD-P-002 1 01        | 020     | 1         | AIRB7S14#CABIN ATTENDANT      | OPEN                     | FCE    | 37         | 25.05.2011   | 37                 | 25.05 2011    |                                                                                                    |
| PD-P-002 1.01        | 020     | 1         | AIR87917#CABN ATTENDANT       | OPEN                     | PCE    | 38         | 25.05.2011   | 38                 | 25.05.2011    |                                                                                                    |
| PD-P-002 1 01        | 040     | 1         | AIR87S44#CABIN ATTENDANT      | OPEN                     | PCE    | 44         | 25.05.2011   | 44                 | 27.05.2011    |                                                                                                    |
| ED-R-002 1.01        | 050     | 1         | AR87853#CABIN ATTENDANT       | NEW ORDER PUBLISHED      | PCE    | 25         | 25.05.2011   | 28                 | 25.05.2011    |                                                                                                    |
| FD-P-002 1 01        | 070     | 1         | AIRB7857#CABIN ATTENDANT      | CANCELLATION REQUEST     | PCE    | 34         | 25.05.2011   | 34                 | 25.05.2011    |                                                                                                    |
| EQ-E-002 1 01        | 090     | 1         | ARB7982#CABIN ATTENDANT       | PARTIALLY SHIPPED        | PCE    | 34         | 25.05.2011   | 34                 | 25.05.2011    |                                                                                                    |
| PD-P-002 1.01        | 100     | 1         | AR87567#CABIN ATTENDANT       | SUPPLIER CHANGE ORDER R. | PCE    | 30         | 09.95.2011   | 29                 | 09.06.2011    |                                                                                                    |
| ED-P-002 2 01        | 010     | 1         | Brake Diac 32"                | SHIPPED                  | PCE    | 2          | 18.05.2011   | 2                  | 18 05 2011    | AQG                                                                                                    |
| Q                    |         |           | 8                             |                          |        |            |              |                    |               |                                                                                                    |
| Back Details History | Upped D | e-writead | Related Documents + Ac        | nona + Send E-Max Copy   |        |            |              |                    |               |                                                                                                    |

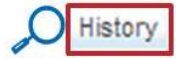

You can also go to the PO history from the 'PO Details' screen and from the 'PO Line Details' screen:

| 0             |                | PD-P-002   | 1_01                | PO TIPE          |       | OTHER        | Purchasi                    | ng Organization. | ARE   |                               |
|---------------|----------------|------------|---------------------|------------------|-------|--------------|-----------------------------|------------------|-------|-------------------------------|
| ust Group     |                | ARBUS S.   | AS                  | PO Sub-Type      |       | -3           | Purchasi                    | ng Group:        | 281   |                               |
| oust Org.     |                | ASTEUYO    | SILET               | P0 Decuments     | D4.   | Manual       |                             |                  |       |                               |
| luppiler Site | Chic           | TRANING    | @ 002-SupAir_Covert | 148              |       |              |                             |                  |       |                               |
| Header   A    | ddwsseg        | Header Ter | 1 Schedule Lines    |                  |       |              |                             |                  |       |                               |
| SupplyOn De   | ef. Wew        | te lines   | p. •                |                  |       |              |                             |                  |       | Repet all Filters             |
| POline        | ERP Plant      | PO SL      | Ord. Off. Name      | Ord. Off. Phone  | Cust  | Stat. No.    | Cust Hat Desc               | Supp Mat No.     |       | Supplier Material Description |
| 0.10          | 1110           | 1          | Judy Jillings       | -44 1179 69 3832 | CARG  | P-002 P01 01 | CABIN ATTENDANT SEAT Type & | SHN-P-002 PI     | 01.01 | ARESS 124CABIN ATTEND         |
| 9 929         | 1110           | 1          | Judy Jillings       | +44 1179 08 3832 | CERT  | P-002 P02 01 | CABIN ATTENDANT BEAT Type B | SMN-P-002 PI     | 10.51 | ARB7514#CABIN ATTEND          |
| 1 230         | 1110           | 1          | Judy Jillings       | -44 1179 69 3832 | CARL- | P-002 P03 01 | CABIN ATTENDANT SEAT Type C | 5111-P-002 P     | 03.01 | ARE7517#CABIN ATTEND          |
| 040           | 1110           | 1          | Judy Jillings       | +44 1179 08 3832 | CERT  | P-002 F04.01 | CABIN ATTENDANT SEAT TYPE D | SMH-P-002 PI     | 04.01 | ARB7844#CABIN ATTEND          |
| 050           | 1110           | 1          | Juidy Jillings      | +44 1179 69 3832 | CLEV  | P-002 P06 01 | CABIN ATTENDANT SEAT TYPE E | 5804-P-002 Pt    | 10.01 | ARE7553#CABIN ATTEND          |
| 9 070         | 1110           | 1          | Judy Jillings       | +44 1179 69 3832 | CLEW  | E-002 E07.01 | CABIN ATTENDANT SEAT Type G | 3H/N-P-002 P0    | 27.01 | ARE7857#CABIN ATTEND          |
| 1 990         | 1110           | 1          | Judy Jillings       | -44 1179 69 3832 | CAN-  | P-302 F08 01 | CABIN ATTENDANT SEAT Type J | SMN-P-002 PI     | 08.01 | ARE7362#CABIN ATTEND          |
| 100           | 1110           | 1          | Judy Jillings       | +44 1178 08 3832 | CERT  | P-002 F10.01 | CÁBRI ATTENDÁNT SEÁT Type K | 3MH-P-002 P      | 10.01 | AIRB7887#CABBI ATTEND         |
|               |                |            |                     |                  |       |              |                             |                  |       |                               |
|               |                |            |                     |                  |       |              |                             |                  |       |                               |
| sentine 0     | Select all Mat | nes on Par | at I Denstationshi  | Clear Selection  |       | Entries      | per page 10 🛩               |                  | 1.Pa  | ge t oft 1 million            |

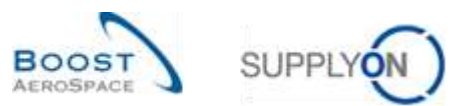

|            | ₩ 10                 | nete                  |                         |          |             |         |          | Report 48 Pr    |
|------------|----------------------|-----------------------|-------------------------|----------|-------------|---------|----------|-----------------|
| hange hist | bry for: SASIASTBLVC | 01LE1/1110/PD-P-002_1 | 01 01011 + Changes from | [3, to:  | 3 Search    |         |          |                 |
| ampe-ID    | Timestantp *         | Field                 | Old value               | Newvalue | User's name | User (D | Action   | Source          |
| 17260      | 17.05.2011.09.50     | Received Quantity     | 44                      | 88       | SYSTEM      | SYSTEM  | Modeled  | Stock Movement  |
| 17080      | 17.05.2011.09.59     | Shipped Quantity      | 44                      | .0.0     | SYSTEM      | SYSTEM  | Nodified | Stock Misvement |
| 17058      | 17.05.2011.08.69     | Received Quantity     | 44                      | 88       | SYSTEM      | SYSTEM  | Notified | Stock Myvement  |
| 17858      | 17.05.2011 09.69     | Shipped Quantity      | 44                      | 88       | SYSTEM      | SYSTEM  | Notified | Stock Movement  |
|            |                      |                       |                         |          |             |         |          |                 |
|            |                      |                       |                         |          |             |         |          |                 |

#### The screenshot below shows the 'Purchase Order History' screen for a PO schedule line.

Note: The description of each column in this table is available in chapter [5\_Appendix] at the end of the module.

You can see in the above display that the new value of received quantity is 88. The status of the PO schedule line is 'RECEIVED' because there is no remaining quantity to be received. The change took place on 17<sup>th</sup> May.

To check this information, click on the 'Back' button and go to the 'PO Line Details' screen.

Check the 'Last GR Date' field and click on the 'Last GR No' link, as shown below.

| PO                       | PO-P-002_1_01                   | POType           | OTHER                          | Purchasing Organization. | ARE |
|--------------------------|---------------------------------|------------------|--------------------------------|--------------------------|-----|
| Cust Group               | ARBUS S.A.S.                    | PO Sub-Type      |                                | Purchasing Group:        | 28  |
| Oust Org.                | ABTBUVOG1LE1                    | PD Document type | Mamulal                        |                          |     |
| Supplier Site_City       | TRANING@ 002-SupAir_Covertry #  | 1                |                                |                          |     |
| Line.data Addressed      | Line Test Collaboration Details | 1                |                                |                          |     |
| Quantities and dates     |                                 |                  |                                |                          |     |
| Staturs                  | RECEIVED                        |                  | Unit of Measure                | PCE                      |     |
| Requested quantity.      | 44                              |                  | Promised quantity              | -44                      |     |
| Requested date:          | 25.05.2011                      |                  | Promised date                  | 25.05.2011               |     |
| Last Agreed Reguested    | Quantity: 44                    |                  | Last Agreed Promised Quantity: | 44                       |     |
| Last Agreed Requested (  | Date: 25.05.2011                |                  | Last Agreed Promised Date      | 21 05 2011               |     |
| Shipment and Delivery    |                                 |                  | -                              |                          |     |
| Shipped Quantity         | 0.0                             |                  | Last GR No ::                  | 2245907                  |     |
| Remaining Quantity to be | Shipped: 0                      |                  | Last GR.Date:                  | 17.06.2011               |     |
| Received Quantity        | 58                              |                  | Fistal Delivery Flag.          | Fig                      |     |
| Remaining Guantity to be | Received: 0                     |                  |                                |                          |     |
| Additional collaboration | data                            |                  |                                |                          |     |
| Comment                  |                                 |                  | Supplier Adknowledgment Numbe  | r.                       |     |
| Price                    |                                 |                  |                                |                          |     |
| Price:                   | 165.45                          |                  | Currency:                      | GBP                      |     |
| Price Unit:              | 1                               |                  | Price unit of measure          | 1                        |     |

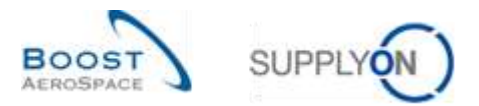

Note: The description of each column in this table is available in chapter [5\_Appendix] at the end of the module.

It goes to the 'Stock Information' screen to show you the GR status and the exact date of publication.

| PO//Mi Reference     | ✓ equal to        | * PO-P-002_1_01                 |            | Delete In            | 10      |       |           | 10y (      | search profiles    | Province and a second second |         |
|----------------------|-------------------|---------------------------------|------------|----------------------|---------|-------|-----------|------------|--------------------|------------------------------|---------|
| Document Number      | * equal to        | ¥ 2245087                       |            | Add line   Delete In | 10      |       |           |            |                    | w Satapa +                   |         |
| Search Report        |                   |                                 |            |                      |         |       |           |            |                    |                              |         |
| Stock Information    |                   |                                 |            |                      |         |       |           |            |                    |                              |         |
| Stock Movements      | w Hanege -        |                                 |            |                      |         |       |           |            |                    | Result of                    | Filters |
| et ta. Movement Type | Movement Code     | Movement Code Desc.             | Stock T)pe | PO/MERieference      | PD/W/R. | PO BL | Movement. | Unit Of Me | Creation Date Delv | wry ti Gust Mat f            | 45.     |
| 1.10 +               | 101               | RECEIVED                        | F          | PO-P-002 1 01        | 010     | 3     | 44        | PCE        | 17.05.2011         | CARLE-202                    | . FQ1   |
|                      |                   |                                 |            |                      |         |       |           |            |                    |                              |         |
|                      |                   |                                 |            |                      |         |       |           |            |                    |                              |         |
| Suc Faired Documents | matery + Devrinad | <ul> <li>Send E-bial</li> </ul> |            |                      |         |       |           |            |                    |                              |         |

Using this information, you can link a change in the PO history to the corresponding GR message.

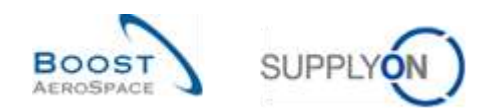

#### 3.3.7 Inventory history for VMI material

You can consult the Goods Receipt message linked to a VMI material in the 'Inventory History' screen.

The 'Inventory History' screen displays all changes of the stock inventory of a VMI material in terms of the consumptions and the Goods Receipt.

This screen is accessed from the 'Inventory Projection' screen and from the 'VMI Summary' tab.

|                   | *                |              |                            | Add line   Delete line         |                               |               | My search p | rofiles  | TOTAL CO.    |             |
|-------------------|------------------|--------------|----------------------------|--------------------------------|-------------------------------|---------------|-------------|----------|--------------|-------------|
| Search Resot      |                  |              |                            |                                |                               |               |             |          | - Garage     | 24-74       |
| M Summary         |                  |              |                            |                                |                               |               |             |          |              |             |
| opplyOn Def. View | w Nac            | 198. ¥       |                            |                                |                               |               |             |          |              | alatan yaki |
| Cust Group        | Cust. Drg.       | ERP Plant    | Supplier Planner Code      | Supp Mat No.                   | Supplier Material Description | Status        | Block:      | SWIKING. | Diff. to Min | Min.        |
| AIREUS S.A.S.     | ASTBUYCG.        | 1110         |                            | SMN-CG_002-2011                | Lever 445/67                  |               | • 0         | PCE      | -600         | 600         |
| ARBUS S.A.S.      | ASTBUYICG .      | 1110         |                            | SSIN-CG_002-2012               | Handle 4557                   |               | . 0         | PCE      | -300         | 200         |
| ARBUSSAS.         | ASTRUYCG.        | 1110         |                            | SMN-TWO_002-001                | Bracket Type 3-N4             | 1000          | • 0         | PCE      | -1 ±00       | 1.500       |
| ARBUSTAS          | ASTRUYCG.        | 1110         |                            | 8MM-P-002_V1_01                | Support Ramp Bracket 51       | and an other  | 16 000      | PCE      | 4 500        | 1 500       |
| NRBUS LAS         | ASTBUYCG.        | 5110         |                            | SMN-F-002_V2_01                | Lever 445x57                  | uniter 1      | 2 ¥00       | PCE      | 300          | 600         |
| AIRBUS S.A.S.     | ASTRUYCG.        | 1110         |                            | SMN-P-002_V3_01                | Handle 4557                   | -             | 289         | PCE      | -20          | 380         |
| ARBUS S.A.S.      | ASTBUYCS.        | 1110         |                            | SUN-TWO-002_V3_01              | Handle 4557                   | mt            | 3 229       | PCE      | -73          | 300         |
|                   |                  |              |                            |                                |                               |               |             |          |              |             |
| C Send E-Mail     | Deapatist: Agyma | r + Balary + | Inventory Projection Store | s. Information    Demand Data) | Buteria Master Data Download  | •: lipbet • [ |             |          |              |             |

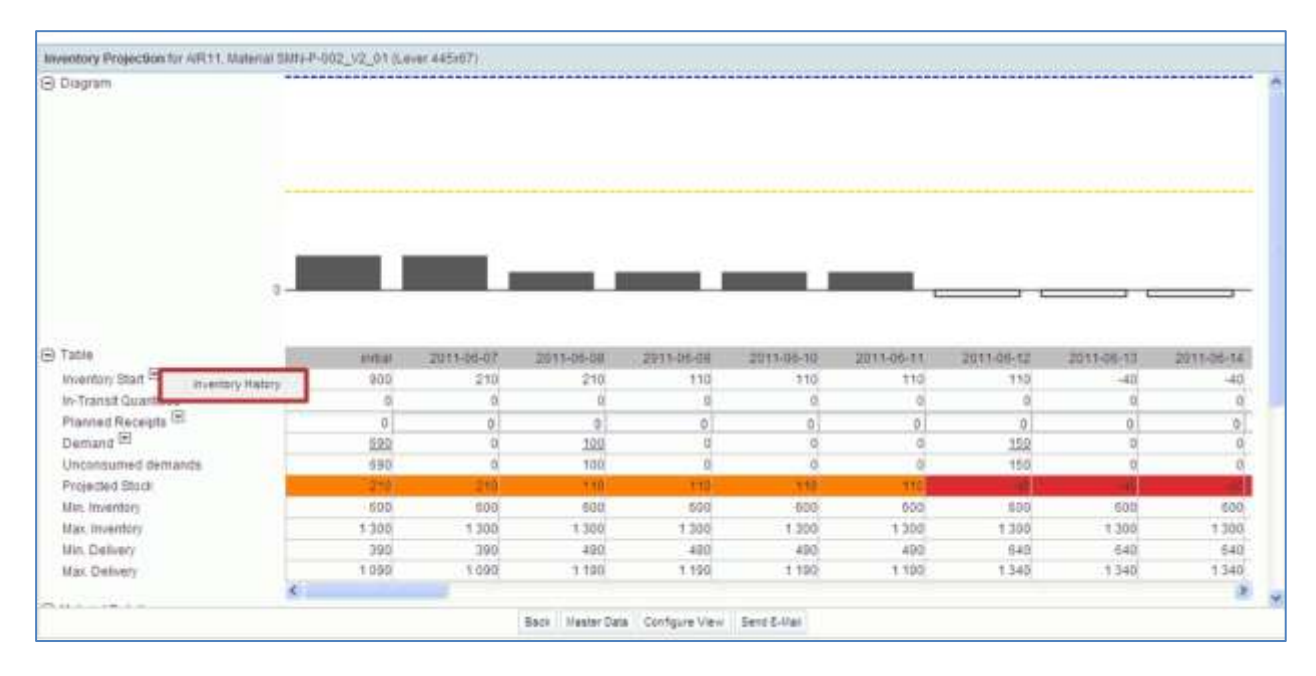

The screenshot below shows the 'Inventory History' tab of a VMI material. You can check the source of the change.

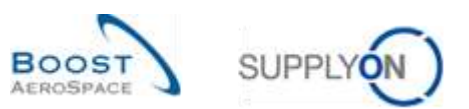

The screenshot below shows the 'Inventory History'.

| SupplyOn Def. View  V Hanage. Inventory heatory Maturial CMN-P-002_V2_ Chiange timestamp from 31.05.2011 | •<br>01(),øver 445)           |       |        |               |       |                |              |              | Repet all | Filtera |
|----------------------------------------------------------------------------------------------------|-------------------------------|-------|--------|---------------|-------|----------------|--------------|--------------|-----------|---------|
| to 14.06.2011                                                                                            | Search                        |       |        |               |       |                |              |              |           |         |
| Change Date (GMT+00.00) *                                                                                | Source of Change              | Stock | Status | Nin.          | Max.  | Consig. Unres. | Consig, Qual | Consig Block | Cust Unr. | Cust    |
| 07.06.2011 15:27                                                                                         | Master Bata Change via user i | 9     | 00     | <b>=</b> 800  | 1 300 | 900            | 150          | 0            | 0         |         |
| 07.06.2011 15:27                                                                                         | Master Data Change via user i | 9     | 00 -   | <b>1</b> 600  | 1 300 | 900            | 150          | 0            | 0         | 8 - L   |
| 07.06.2011 15:09                                                                                         | Despatch Advice sent          | 9     | 00 -   | <b>=1</b> 600 | 1 300 | 900            | 150          | 0            | 0         | 1       |
| 07.05.2011 15:05                                                                                         | Master Data Change via user i | 9     | 00     | = 500         | 1 300 | 900            | 150          | 0            | 0         | ŧ       |
| e                                                                                                    |                               |       |        |               |       |                |              |              |           | ×       |
| Back Send E-Hall Inventory Projection                                                                    | Stock Information Download +  |       |        |               |       |                |              |              |           |         |
| 4 entries:                                                                                               | Entries per page              | 10    | ¥      |               |       |                |              | Page 1       | oft   lim | stant   |

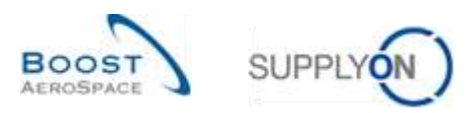

#### 3.4 Download

You can download one or several lines from the 'Stock Information' tab. There are no special rights for downloading stock information data.

Clicking the 'Download' button triggers the creation of a CSV document which is then downloaded via the standard browser functionality.

You can download data from all the columns of the tab ('Stock Information Full') or only from the columns displayed ('Displayed Columns Only').

You can easily download all GR messages linked to a PO schedule line by selecting all the corresponding rows.

| Ľ   |                   | ÷                 |                   | Add          | sne i Delete line |                   |                      | My search pro | files         |               |
|-----|-------------------|-------------------|-------------------|--------------|-------------------|-------------------|----------------------|---------------|---------------|---------------|
| 100 | Search Reast      |                   |                   |              |                   |                   |                      |               | w llar        | 404+          |
| .0  | tock information  |                   |                   |              |                   |                   |                      |               |               |               |
| \$  | tock Movements    | W Uarepe          |                   |              |                   |                   |                      |               |               | Wind of China |
|     | Cust Group        | Cust Org          | ERP Plant         | Supp.Loc.No. | Bupp Mat No.      | Supplier Material | Material Document N. | Movement Type | Movement Code | Movement Cold |
| 3   | ARBUS SAS         | ASTRUYCG1LE1      | 1110              |              | SNN-TWO-802_V     | Handle 4587       |                      |               |               |               |
| 5   | ARBUSSAS          | ASTBUT/CG1LE1     | 1110              |              | SMN-TV/0-002_V.   | Handle 4587       |                      |               |               |               |
| 3   | ARRUSSAS.         | ASTBUYCG1LE1      | 1110              |              | SMN-TV/O-002_V.   | Handle 4557       |                      |               |               |               |
| 6   | AREUS BAS         | ASTBUYOG1LE1      | 1110              |              | SMN-TWO-002_V.    | Handle 4557       |                      |               |               |               |
| 3   | 4RBUSSAE          | ASTBUYOG1LE1      | 1110              |              | SMN-TWO-002_V     | Handle 4557       |                      |               |               |               |
| 5   | AREUS 8.AS        | ASTBUYCIG1LE1     | 1110              |              | SMN-TWO-802_V     | Handle 4557       | 2011_54000-002_10.   | (a)           | 261           | CONSUMPTION   |
| b   | ARBUSSAS.         | ASTBUYOG1LE1      | 1110              |              | SMN-TV/0-002_V    | Handle #557       |                      |               |               |               |
| 2   | ARBUSSAS          | ASTBUYCG1LE1      | 1110              |              | SMN-TWO-002_V     | Handle 4557       |                      |               |               |               |
| 2   | ARBUSSAS          | AS7BUYOG1LE1      | 1110              |              | SMN-TW0-862_V.    | Handle 4557       |                      |               |               |               |
|     | ARBUS S.A.S.      | ASTEUVOGILEI      | 1110              |              | SMN-TWO-002_V     | Handle 4557       |                      |               |               |               |
| 1   | ARBUS S.A.S.      | ASTBUYCOILEI      | 1112              |              | SMN-TWO-002_V     | Handle 4557       |                      |               |               |               |
|     |                   | Q                 | Black Information | Set.         |                   |                   |                      |               |               |               |
| 1   | ack Ratated Docum | anta Matory - Dev | Alead - Sand E    | The state    |                   |                   |                      |               |               |               |
| 2   |                   |                   |                   |              |                   |                   |                      |               |               |               |

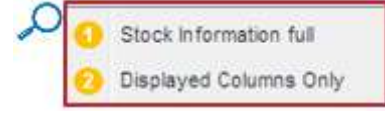

• Stock Information full: By clicking this option, you download the whole stock information position including information in all columns and other relevant information displayed.

Oisplayed Columns Only: By clicking this option you download a stock information position only including the columns displayed.

As soon as you have selected one or several lines and started the download, they will be downloaded.

The screenshot shows an extract of a CSV stock information position in Microsoft Excel:

 A
 B
 C
 D
 E
 F
 G
 H
 I

 1
 Extracted Date&Time
 Sent Date&Time
 Creation Date
 ERP Plant
 Supp. No.
 Customer Group Short Name
 Supplier Local Number
 Customer Material Number
 Customer Material Description

 2
 20130831000000
 201309020000000
 20130902000000
 1110
 L013
 TEAIR
 CMIN-R\_002-P
 CABIN ATTENDANT SEAT Type C

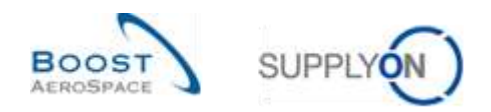

## 4 Conclusion

This module has explained what the Goods Receipt process is and how it is displayed and managed in AirSupply.

This module has shown the impact of Goods Receipt on Purchase Order, Despatch Advice and VMI processes.

The following module is 'Self Billing' [RD8].

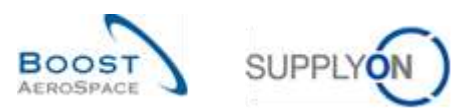

## 5 Appendix

## 5.1 Description tables

## 5.1.1 'PO History' table

| GUI Name    | Description                           | Displayed by<br>default<br>(customer) | Displayed<br>by default<br>(supplier) |
|-------------|---------------------------------------|---------------------------------------|---------------------------------------|
| Change-ID   | ID of the change.                     | x                                     | X                                     |
| Timestamp   | Date and time of modification.        | x                                     | x                                     |
| Field       | Impacted field.                       | х                                     | х                                     |
| Old Value   | Value of the field before the change. | х                                     | х                                     |
| New value   | Value of the field after the change.  | х                                     | х                                     |
| User's name | Name of the user who made the         | х                                     | х                                     |
|             | change.                               |                                       |                                       |
| User ID     | User Id of the person who made the    | х                                     | х                                     |
|             | change.                               |                                       |                                       |
| Action      | Action done.                          | х                                     | х                                     |
| Source      | Source.                               | х                                     | х                                     |

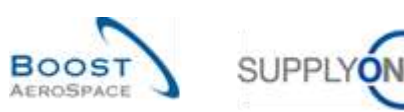

## 5.1.2 'PO Alerts' table

| GUI Name                 | Description                                 | Displayed by default | Displayed<br>by default |
|--------------------------|---------------------------------------------|----------------------|-------------------------|
|                          |                                             | (customer)           | (supplier)              |
| Alert Creation Date      | Purchase Order alert type.                  | х                    | х                       |
| Alert ID                 | Alert ID generated by system.               |                      |                         |
| Alert text               | Alert text.                                 |                      |                         |
| Cust. Group              | Customer highest organisational level.      |                      | х                       |
| Cust. Mat. Desc.         | Customer Material Description.              | х                    | х                       |
| Cust. Mat. No.           | Customer Material Number.                   | х                    | х                       |
| Cust. Org.               | Customer Organisation Short Name.           | х                    | х                       |
| Cust. Site               | Customer lowest organisational level        |                      |                         |
|                          | (sub-unit of 'Customer organisation').      |                      |                         |
| Customer Organization    | Organisational sub-unit of 'Customer        |                      |                         |
|                          | Group'.                                     |                      |                         |
| Document type            | Purchase Order document type.               |                      |                         |
| ERP Plant                | ERP Plan Code.                              | х                    | х                       |
| Ign. C.                  | Ignored by Customer.                        | х                    | х                       |
| Ign. S.                  | Ignored by Supplier.                        | х                    | х                       |
| Inactivated by User ID   | User ID information corresponding to a      |                      |                         |
|                          | user or the system. It is displayed in      |                      |                         |
|                          | 'Alert Overview' screen as optional         |                      |                         |
|                          | column. It provides information on who      |                      |                         |
|                          | deactivated an alert after a collaboration  |                      |                         |
|                          | phase, leading it to inactive in AirSupply. |                      |                         |
| Inactivated by User Name | User Name information corresponding to      |                      |                         |
|                          | a user or the system. It is displayed in    |                      |                         |
|                          | 'Alert Overview' screen as optional         |                      |                         |
|                          | column. It provides information on who      |                      |                         |
|                          | deactivated an alert after a collaboration  |                      |                         |
|                          | phase, leading it to inactive in AirSupply. |                      |                         |
| Inactive since           | Date when alert situation was resolved.     |                      |                         |
| New/Read Supplier        | Supplier status New/Read.                   |                      | х                       |
| New/Read Customer        | Customer status New/Read.                   | х                    |                         |
| Ord. Off. Code           | Ordering Officer Code.                      | х                    |                         |
| Ord. Off. Name           | Ordering Officer Name.                      |                      | х                       |
| Ord. Off. Phone          | Ordering Office Phone.                      |                      | х                       |
| PO Line                  | The position line the alert refers to.      | x                    | х                       |
| PO Line Desc.            | Purchase Order Line description.            |                      |                         |
| PO Status                | Purchase Order status.                      | х                    | х                       |
| PO Sub-Type              | Purchase Order sub type.                    | х                    | х                       |
| РО Туре                  | Purchase Order type.                        | х                    | х                       |
| PO alert type            | Purchase Order alert type.                  | х                    | х                       |
| PO number                | The Purchase order number the alert         | х                    | х                       |
|                          | refers to.                                  |                      |                         |
| Priority                 | Priority of alert.                          | x                    | x                       |
| Purchasing Group         | ERP Purchasing Group.                       |                      |                         |
| Raised by User ID        | User ID information corresponding to a      |                      |                         |
|                          | user or the system. It is displayed in      |                      |                         |
|                          | 'Alert Overview' screen as optional         |                      |                         |
|                          | column.                                     |                      |                         |

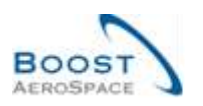

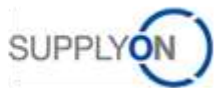

|                               | It provides information on who raised the |   |   |
|-------------------------------|-------------------------------------------|---|---|
|                               | alert leading it to active in AirSupply.  |   |   |
| Raised by User Name           | User Name information corresponding to    |   |   |
|                               | a user or the system. It is displayed in  |   |   |
|                               | 'Alert Overview' screen as optional       |   |   |
|                               | column. It provides information on who    |   |   |
|                               | raised the alert leading it to active in  |   |   |
|                               | AirSupply.                                |   |   |
| Schedule Line                 | The request Schedule Line number the      | х | х |
|                               | alert refers to.                          |   |   |
| Spares priority               | Purchase Order spares priority.           | х | х |
| Supp. Mat. No.                | Supplier Material Number.                 | х | х |
| Supp. No.                     | Harmonised ERP supplier number.           |   |   |
| Supp. Loc. No.                | Local ERP supplier number.                | х |   |
| Supplier Group Name           | Supplier highest organisational level.    |   |   |
| Supplier Material Description | Supplier Material Description.            | х | х |
| Supplier Planner Code         | Supplier Planner Code.                    |   | х |
| Supplier Site                 | Supplier lowest organisational level      |   |   |
|                               | (sub-unit of 'Supplier Organisation').    |   |   |
| Supplier Site_City            | Concatenation of supplier site and city.  | х |   |
| Supplier. Org.                | Organisational sub-unit of 'Supplier      |   |   |
|                               | Group'.                                   |   |   |

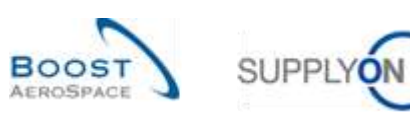

#### 5.1.3 'Stock Information' table

| GUI Name                   | Description                                | Displayed<br>by default<br>(customer) | Displayed<br>by default<br>(supplier) |
|----------------------------|--------------------------------------------|---------------------------------------|---------------------------------------|
| Batch Information Supplier | Batch Information Supplier                 | (ouotomor)                            | (ouppilor)                            |
| Batch Number Customer      | Batch Number Customer                      | x                                     | x                                     |
| Batch Number Supplier      | Batch Number Supplier                      | ~                                     | ~                                     |
| Consig Block               | Consignment Blocked Stock                  |                                       |                                       |
| Consig Qual                | Consignment Quality Stock                  |                                       |                                       |
| Consig Unres               | Consignment Unrestricted Stock             |                                       |                                       |
| Creation Date              | Creation Date                              | x                                     | x                                     |
| Cust Block                 | Customer Blocked Stock                     | ~                                     | ~                                     |
|                            | Customer highest organisational level      |                                       | x                                     |
| Cust Mat Desc              | Customer Material Description              | x                                     | x                                     |
| Cust Mat No                | Customer Material Number                   | ×                                     | ×                                     |
|                            | Customer Organisation Short Name           | ×                                     | ×                                     |
|                            | Customer Quality Stock                     | ^                                     | ^                                     |
|                            | Customer lowest organisational lovel (sub- |                                       |                                       |
|                            | unit of 'Customer organisation')           |                                       |                                       |
| Cust Upres                 | Customer Uprestricted Stock                |                                       |                                       |
| Customer Organization      |                                            |                                       |                                       |
|                            | Group'.                                    |                                       |                                       |
| Data Type                  | Data Type.                                 | х                                     | х                                     |
| Delivery Note text         | Delivery Note text.                        | x                                     | х                                     |
| Delivery Site              | Delivery Site.                             | x                                     | x                                     |
| Document Number            | Document Number.                           |                                       |                                       |
| ERP Plant                  | ERP Plant Code.                            | x                                     | x                                     |
| Expiry Date                | Expiry Date.                               | x                                     | х                                     |
| Extracted By               | Id that extracted the data from MRP.       |                                       |                                       |
| Extracted Date&Time        | Date and time of extract of data from MRP. |                                       |                                       |
| Flexible Field 10          | Field not used yet by customers to publish |                                       |                                       |
|                            | data.                                      |                                       |                                       |
| Flexible Field 2           | Field not used yet by customers to publish |                                       |                                       |
| Elseible Eistel 2          | Cata.                                      |                                       |                                       |
| Flexible Fleid 3           | data.                                      |                                       |                                       |
| Flexible Field 4           | Field not used yet by customers to publish |                                       |                                       |
|                            | data.                                      |                                       |                                       |
| Flexible Field 5           | Field not used yet by customers to publish |                                       |                                       |
|                            | data.                                      |                                       |                                       |
| Flexible Field 6           | Field not used yet by customers to publish |                                       |                                       |
|                            | data.                                      |                                       |                                       |
| Flexible Field 7           | Field not used yet by customers to publish |                                       |                                       |
|                            | data.                                      |                                       |                                       |
| Flexible Field 8           | Field not used yet by customers to publish |                                       |                                       |
|                            | data.                                      |                                       |                                       |
| Flexible Field 9           | Field not used yet by customers to publish |                                       |                                       |
|                            | data.                                      |                                       |                                       |
| Invoice Number             | Invoice Number.                            | x                                     | x                                     |
| Invoice Position           | Invoice Position.                          | х                                     | х                                     |

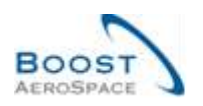

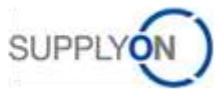

| Material Document Cancel | Customer's reference: Movement               | x |   |
|--------------------------|----------------------------------------------|---|---|
| Number                   | Cancellation Document Number.                |   |   |
| Material Document Number | Customer's reference, which can be linked    | x | x |
|                          | to SBI.                                      |   |   |
| Movement Code            | Movement Code.                               | х | х |
| Movement Code Desc.      | Movement Code Description                    | х | х |
|                          | (CONSUMPTION, RECEIVED,                      |   |   |
|                          | RETURNED, CANCELLED).                        |   |   |
| Movement Quantity        | Movement Quantity.                           | х | х |
| Movement Type            | Movement type (+ or -).                      | х | х |
| Ord. Off. Code           | Ordering Officer Code.                       |   |   |
| Ord. Off. Name           | Ordering Officer Name.                       |   |   |
| Ord. Off. Phone          | Ordering Office Phone.                       |   |   |
| PO SL                    | PO Schedule Line.                            | х | х |
| PO/VMI Reference         | PO/VMI Reference.                            | x | x |
| PO/VMI Reference Line    | PO Item Number.                              | x | x |
| Process                  | Process.                                     |   |   |
| Program / MSN            | Project/Program Name and Manufacturer        | x | x |
|                          | Serial Number.                               |   |   |
| Sent Date&Time           | Sent Date.                                   |   |   |
| Serial Number            | Manufacturer Serial Number.                  | х | х |
| Stock Type               | Stock Type (FREE, BLOCKED, QUALITY).         | x | x |
| Supp. Mat. No.           | Supplier Material Number.                    | x | x |
| Supp. No.                | Harmonised ERP supplier number.              |   |   |
| Supp.Loc.No.             | Local ERP supplier number.                   | x | х |
| Supplier Group Name      | Supplier highest organisational level.       |   |   |
| Supplier Material        | Supplier Material Description.               | x | х |
| Description              |                                              |   |   |
| Supplier Planner Code    | Supplier Planner Code.                       |   |   |
| Supplier Site            | Supplier lowest organisational level (sub-   |   |   |
|                          | unit of 'Supplier Organisation').            |   |   |
| Supplier Site_City       | Concatenation of supplier site and city.     | x |   |
| Supplier. Org.           | Organisational sub-unit of 'Supplier Group'. |   |   |
| Unit Of Measure          | Material unit of measure.                    | X | X |

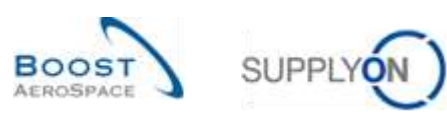

#### 5.1.4 'Purchase Order' table

| GUI Name                  | Description                                  | Displayed<br>by default<br>(customer) | Displayed<br>by default<br>(supplier) |
|---------------------------|----------------------------------------------|---------------------------------------|---------------------------------------|
| Agreement End Date        | Agreement End Date                           | (ouotomor)                            | (cappilol)                            |
| Agreement Start Date      | Agreement Start Date.                        |                                       |                                       |
| Amendment                 | Amendment                                    |                                       |                                       |
| Batch Number Customer     | Batch Number Customer.                       |                                       |                                       |
| Batch Number Supplier     | Batch Number Supplier.                       |                                       |                                       |
| Business Reference Number | Business Reference Number.                   |                                       |                                       |
| Certificate Type          | Type of certificate required by the          |                                       |                                       |
|                           | customer (Authorized Release Certificate.    |                                       |                                       |
|                           | Declaration of Conformity).                  |                                       |                                       |
| Collab Actor              | User who has initiated the collaboration (if |                                       |                                       |
|                           | any).                                        |                                       |                                       |
| Comment                   | Field for supplier's comment.                |                                       |                                       |
| Commodity Group           | ERP Material Group.                          | x                                     | x                                     |
| Config. Option            | Conf. Option.                                | х                                     | х                                     |
| Config. Standard          | Conf. Standard.                              | x                                     | x                                     |
| Config. Version/Rank      | Configuration Version / Rank.                | x                                     | x                                     |
| Contract Line             | Contract Line.                               | x                                     | х                                     |
| Contract Number           | Contract Number.                             | х                                     | х                                     |
| Currency                  | Price currency.                              | х                                     | х                                     |
| Cust. Group               | Customer highest organisational level.       |                                       | х                                     |
| Cust. Mat. Desc.          | Customer Material Description.               | х                                     | х                                     |
| Cust. Mat. No.            | Customer Material Number.                    | х                                     | х                                     |
| Cust. Org.                | Customer Organisation Short Name.            | х                                     |                                       |
| Cust. Site                | Customer lowest organisational level (sub-   |                                       |                                       |
|                           | unit od 'Customer organisation').            |                                       |                                       |
| Customer Organization     | Organisational sub-unit of 'Customer         | х                                     | х                                     |
|                           | Group'.                                      |                                       |                                       |
| Customer Reference        | Customer Reference.                          |                                       |                                       |
| Customer Remark           | Customer dedicated remark.                   |                                       |                                       |
| Deletion Flag             | ERP Deletion Flag.                           |                                       |                                       |
| Downloaded (since last    | Indicates that the forecast data has been    |                                       |                                       |
| update)                   | downloaded by supplier since the last        |                                       |                                       |
|                           | update/change.                               |                                       |                                       |
| Downloaded Once           | Indicates that forecast data has been        |                                       |                                       |
|                           | downloaded at least once.                    |                                       |                                       |
| ERP Company Code          | ERP Company Code.                            |                                       |                                       |
| ERP Plant                 | ERP Plant Code.                              | X                                     | X                                     |
| ERP Vendor Material       | ERP Vendor Material.                         |                                       |                                       |
| Elementary Delivery Site  | Elementary Delivery Site.                    | X                                     | X                                     |
| Final Customer Name       | Final customer name.                         |                                       |                                       |
| Final Customer PO Number  | Final customer PO number.                    |                                       |                                       |
| Final Delivery Flag       | Final Delivery Location.                     |                                       |                                       |
| Final Delivery Location   | Final Delivery Location.                     | X                                     | х                                     |
|                           | Fitting Customer Material.                   |                                       |                                       |
|                           | Fitting Place.                               | X                                     | X                                     |
| Fitting System            | Fitting System.                              |                                       |                                       |

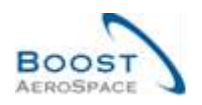

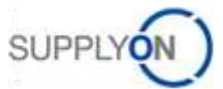

| Flex. Header Field 10      | Field not used yet by customers to publish |   |   |
|----------------------------|--------------------------------------------|---|---|
|                            | data.                                      |   |   |
| Flex. Header Field 4       | Field not used yet by customers to publish |   |   |
|                            | data.                                      |   |   |
| Flex. Header Field 5       | Field not used yet by customers to publish |   |   |
|                            | data.                                      |   |   |
| Flex. Header Field 6       | Field not used yet by customers to publish |   |   |
|                            | data.                                      |   |   |
| Flex. Header Field 7       | Field not used yet by customers to publish |   |   |
|                            | data.                                      |   |   |
| Flex. Header Field 8       | Field not used yet by customers to publish |   |   |
|                            | data.                                      |   |   |
| Flex. Header Field 9       | Field not used yet by customers to publish |   |   |
|                            | data.                                      |   |   |
| Flexible field 10          | Field not used yet by customers to publish |   |   |
|                            | data.                                      |   |   |
| Flexible Field 2           | Field not used yet by customers to publish |   |   |
|                            | data.                                      |   |   |
| Flexible Field 3           | Field not used yet by customers to publish |   |   |
|                            | data.                                      |   |   |
| Flexible Field 4           | Field not used yet by customers to publish |   |   |
|                            | data.                                      |   |   |
| Flexible Field 5           | Field not used yet by customers to publish |   |   |
|                            | data.                                      |   |   |
| Flexible Field 6           | Field not used yet by customers to publish |   |   |
|                            | data.                                      |   |   |
| Flexible Field 7           | Field not used yet by customers to publish |   |   |
|                            | data.                                      |   |   |
| Flexible Field 8           | Field not used vet by customers to publish |   |   |
|                            | data.                                      |   |   |
| Flexible Field 9           | Field not used vet by customers to publish |   |   |
|                            | data.                                      |   |   |
| Header Comment Present     | Header Comment on non-collab data          |   |   |
|                            | present.                                   |   |   |
| Kit Component              | Kit Component.                             | x | x |
| Kit Header                 | Kit Header                                 | x | x |
| Kit changed                | Kit changed                                | x | ~ |
| I T-based Delivery Date    | Latest PO Schedule Line delivery date      | ^ |   |
|                            | based on the supplier lead-time. Provided  |   |   |
|                            | for penalties verification only            |   |   |
| Last Agreed Promised Date  | Last Agreed Promised Date                  |   |   |
| Last Agreed Promised       | Last Agreed Promised Quantity              |   |   |
| Quantity                   | Last Agreed Fromised Quantity.             |   |   |
| Last Agreed Requested Date | Last Agreed Requested Date                 |   |   |
| Last Agreed Requested Date | Last Agreed Requested Date.                |   |   |
|                            | Lasi Agreed Nequesied Quantity.            |   |   |
|                            | Data and time of the last EDI data expert  |   |   |
| Lasi EDI Message Dale      |                                            |   |   |
|                            | Dete and time of last Coode Dessist        |   |   |
|                            | Date and time of last Goods Receipt.       |   |   |
|                            |                                            |   |   |
|                            | Line incoterm.                             | X | X |
| Line incoterm Description  | Line incoterm Description.                 | Х | Х |

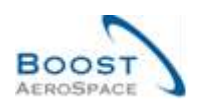

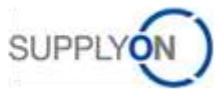

| Method for Manuf.        | Method for Manufacturing.                     |   |   |
|--------------------------|-----------------------------------------------|---|---|
| NewForCust.              | Defines whether record currently contains     | х | х |
|                          | of changes relevant to be reviewed by         |   |   |
|                          | customer.                                     |   |   |
| NewForSup.               | Defines whether record currently contains     | х | х |
|                          | of changes relevant to be reviewed by         |   |   |
|                          | supplier.                                     |   |   |
| Ord. Off. Code           | Ordering Officer Code.                        | х |   |
| Ord. Off. Name           | Ordering Officer Name.                        |   | х |
| Ord. Off. Phone          | Ordering Office Phone.                        |   | х |
| Ordering Officer E-Mail  | Ordering Officer E-Mail.                      |   |   |
|                          |                                               |   |   |
| PO                       | Purchase order.                               | х | x |
| PO Document type         | PO Document type.                             | х | х |
| PO Header Creation User  | PO Header Creation User.                      |   |   |
| PO Header Last Mod. Date | PO Header last modification date.             |   |   |
| PO Header Pub. Date      | PO Header publication date.                   |   |   |
| PO Header Text Present   | PO Header Text Present.                       | х | х |
| PO Line                  | PO Line.                                      | х | х |
| PO Line Desc.            | Po Line description.                          |   |   |
| PO Line Text Present     | Indicates that a PO line text exists.         | х | х |
| PO SL                    | PO Schedule Line.                             | х | х |
| PO SL Creation Date      | PO Schedule Line creation date.               | х | х |
| PO SL Last Mod. Date     | Date of last PO Schedule Line                 | х | х |
|                          | modification.                                 |   |   |
| PO SL Pub. Date          | AirSupply PO Schedule Line publication        |   |   |
|                          | date and time.                                |   |   |
| PO Sub-Type              | PO Sub-Type.                                  | х | х |
| РО Туре                  | РО Туре.                                      | х | х |
| Pgm. / MSN               | Project/Program Name and Manufacturer         | х | х |
|                          | Serial Number.                                |   |   |
| Price                    | Price.                                        | х | х |
| Price Unit               | Number of units for which the price is valid. | х | х |
| Price unit of measure    | Unit of measure for which the price is        | х | х |
|                          | defined.                                      |   |   |
| Production Order Number  | Production Order Number.                      |   |   |
| Promised date            | Promised date.                                | х | х |
| Promised quantity        | Promised quantity.                            | х | х |
| Purchasing Group         | ERP Purchasing Group.                         | х | х |
| Purchasing Organization  | ERP Purchasing Organisation.                  | х | х |
| Quality Contract Number  | Quality Contract Number.                      |   |   |
| Quantity Conversion      | Numerator for conversion of order price       |   |   |
| Numerator                | unit into order unit.                         |   |   |
| Quantity conversion      | Denominator for conversion of order price     |   |   |
| denominator              | unit into order unit.                         |   |   |
| Quotation                | Supplier Quotation Number.                    |   |   |
| Quotation Date           | Supplier Quotation Date.                      |   |   |
| Received Quantity        | Received Quantity.                            | x | x |
| Remaining Quantity to be | Requested quantity not yet received.          | x | x |
| Received                 |                                               |   |   |
| Remaining Quantity to be | Requested quantity not yet shipped.           | x | x |
| Shipped                  |                                               |   |   |

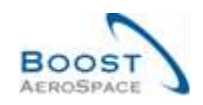

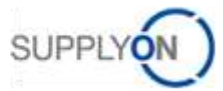

| Requested date                | Requested date.                              | х | х |
|-------------------------------|----------------------------------------------|---|---|
| Requested quantity            | Requested quantity.                          | х | х |
| Sales Order                   | Sales Order.                                 | х | х |
| Sales Order Line              | Sales Order Line.                            |   |   |
| Sales Person                  | Supplier Sales Person.                       |   |   |
| Shipped Quantity              | Shipped Quantity.                            | х | х |
| Source of Publication         | Source of Publication.                       |   |   |
| Spares priority               | Spares PO priority.                          | х | х |
| Start of Collab               | Start date of collaboration activity.        |   |   |
| Status                        | PO Schedule Line collaboration status.       | х | х |
| Storage Location              | Storage Location.                            |   |   |
| Supp. Mat. No.                | Supplier Material Number.                    | х | х |
| Supp. No.                     | Harmonised ERP supplier number.              | х |   |
| Supp. Loc. No.                | Local ERP supplier number.                   | х |   |
| Supplier Acknowledgment       | Supplier Acknowledgment Number.              |   |   |
| Number                        |                                              |   |   |
| Supplier Agreement Number     | Supplier Agreement Number.                   |   |   |
| Supplier Group Name           | Supplier highest organisational level.       |   |   |
| Supplier Material Description | Supplier Material Description.               | х | х |
| Supplier Planner Code         | Supplier Planner Code.                       |   | х |
| Supplier Reference            | Supplier Reference.                          |   |   |
| Supplier Site                 | Supplier lowest organisational level (sub-   |   |   |
|                               | unit of 'Supplier Organisation').            |   |   |
| Supplier Site_City            | Concatenation of supplier site and city.     | х |   |
| Supplier. Org.                | Organisational sub-unit of 'Supplier Group'. |   |   |
| Target Quantity               | Target Quantity.                             |   |   |
| Total Line Amount             | Total line amount based on the requested     | х | х |
|                               | quantities.                                  |   |   |
| Tracking Number               | Tracking Number.                             |   |   |
| Unit of Measure               | Material unit of measure.                    | х | х |
| Update Version                | Update Version.                              |   |   |
| VAT Registration Number       | VAT Registration Number.                     |   |   |

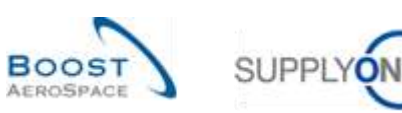

## 5.1.5 'VMI Summary' table

|                                                                    | JUTIEL I |
|--------------------------------------------------------------------|----------|
| Averaging paried                                                   |          |
| Averaging period Averaging period.                                 |          |
| Consignment Decked Stock                                           |          |
| Consig. Block Consignment Blocked Stock.                           |          |
| Consig. Qual Consignment Quality Stock.                            |          |
| Consig. Unres. Consignment Unrestricted Stock.                     |          |
| Customer Blocked Stock.                                            |          |
| Cust. Group Customer highest organisational level. x               |          |
| Cust. Mat. Desc. Customer Material Description. x x                |          |
| Cust. Mat. No. Customer Material Number. x x                       |          |
| Cust. Org. Customer Organisation Short Name. x x                   |          |
| Cust. Qual Customer Quality Stock.                                 |          |
| Cust. Site Customer lowest organisational level (sub-              |          |
| unit od 'Customer organisation').                                  |          |
| Cust. Unres. Customer Unrestricted Stock.                          |          |
| Customer Organization Organisational sub-unit of 'Customer Group'. |          |
| Dif. to Min Difference to minimum. x x                             |          |
| DoS Days of Supply.                                                |          |
| DoS (With In-Transit) Days of Supply (With In-Transit).            |          |
| ERP Plant ERP Plant Code. x x                                      |          |
| FlexibleField1 Customer Field not used yet by customers to publish |          |
| data.                                                              |          |
| FlexibleField1 Supplier Flexible Field that can be used by the     |          |
| supplier at material Master Data level.                            |          |
| FlexibleField2 Customer Field not used yet by customers to publish |          |
| data.                                                              |          |
| FlexibleField2 Supplier Flexible Field that can be used by the     |          |
| supplier at material Master Data level.                            |          |
| In-Transit In-Transit.                                             |          |
| In-Transit today In-Transit today.                                 |          |
| Max. Maximal Stock Quantity. x x                                   |          |
| Min. Minimum Stock Quantity. x x                                   |          |
| Minimum Delivery Quantity Minimum Delivery Quantity.               |          |
| Ord. Off. Code Ordering Officer Code. x x                          |          |
| Ord. Off. Name Ordering Officer Name. x                            |          |
| Ord. Off. Phone Ordering Office Phone. x                           |          |
| Reorder Point Factor Reorder Point Factor.                         |          |
| Reorder Quantity Factor Reorder Quantity Factor.                   |          |
| Rounding Delivery Quantity Rounding Delivery Quantity.             |          |
| Signal Signal Stock Quantity.                                      |          |
|                                                                    |          |
| Status Red=Stock out, Yellow= Under Min. x x                       |          |
| Green=Between min and Max. Blue=Above                              |          |
| Max.                                                               |          |
| Stock Sum of available stock. x x                                  |          |
| Stock Type Material managed using Days of Supply. x x              |          |
| Supp. Mat. No. Supplier Material Number. x x                       |          |

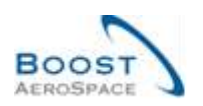

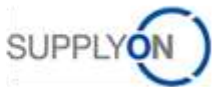

| Supp. No.             | Harmonised ERP supplier number.              |   |   |
|-----------------------|----------------------------------------------|---|---|
| Supp.Loc.No.          | Local ERP supplier number.                   | х |   |
| Supplier Group Name   | Supplier highest organisational level.       |   |   |
| Supplier Material     | Supplier Material Description.               | х | х |
| Description           |                                              |   |   |
| Supplier Planner Code | Supplier Planner Code.                       |   | х |
| Supplier Site         | Supplier lowest organisational level (sub-   |   |   |
|                       | unit of 'Supplier Organisation').            |   |   |
| Supplier Site_City    | Concatenation of supplier site and city.     | х |   |
| Supplier. Org.        | Organisational sub-unit of 'Supplier Group'. |   |   |
| Transportation Time   | Transportation Time.                         |   |   |
| VMI UoM               | Unit Of Measure used in VMI process.         | x | x |

## 5.2 Referenced documents

[RD3]: 03\_Dashboard\_training\_guide. [RD5]: 05\_Ordering\_training\_guide.

[RD6]: 06\_Shipment\_training\_guide.

[RD9]: 09\_VMI\_training\_guide.